# sapinsider summiseries Finance & hnovation

October 15-16, 2024 | Dallas

# **30 Things All Finance End Users Need to Know**

Rohana Gunawardena Director – SAP Practice, Exium Inc.

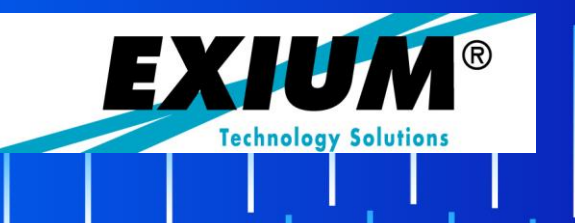

# What We'll Cover

Introduction Environment Analysis ALV Display Reporting Master data Data entry Wrap-up

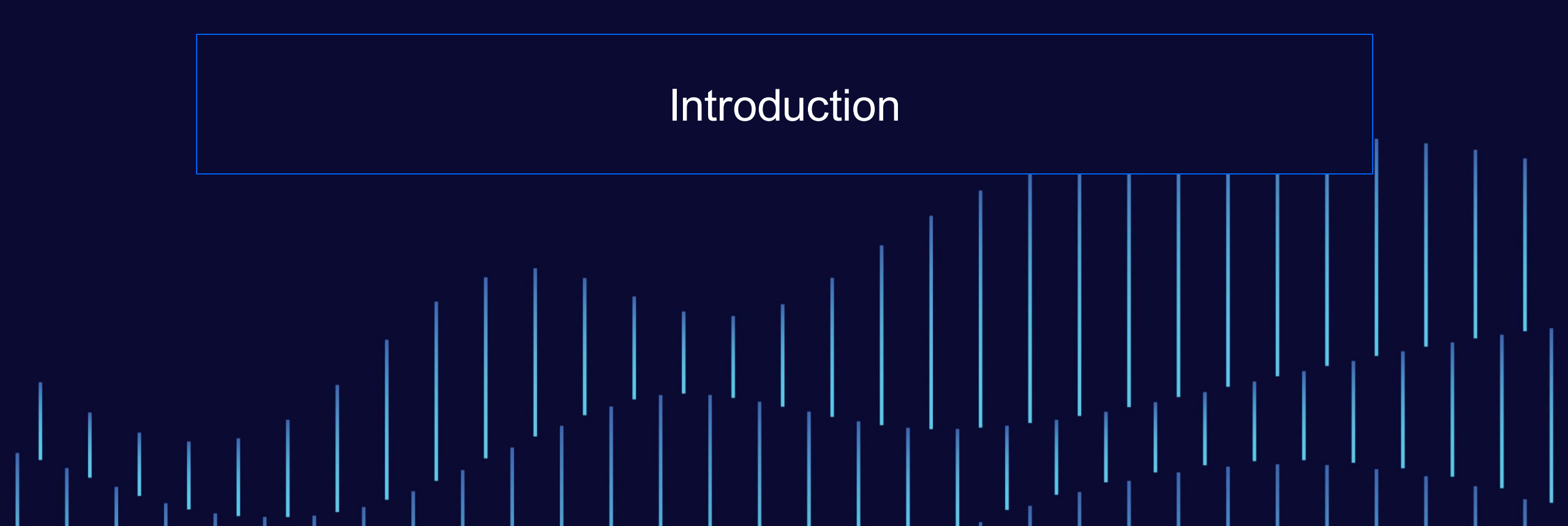

#### Rohana Gunawardena

Rohana Gunawardena heads the SAP practice division at Exium Inc.

Rohana has been working with SAP since 1992

Rohana is a Fellow of the Institute of Chartered Accountants in England & Wales.

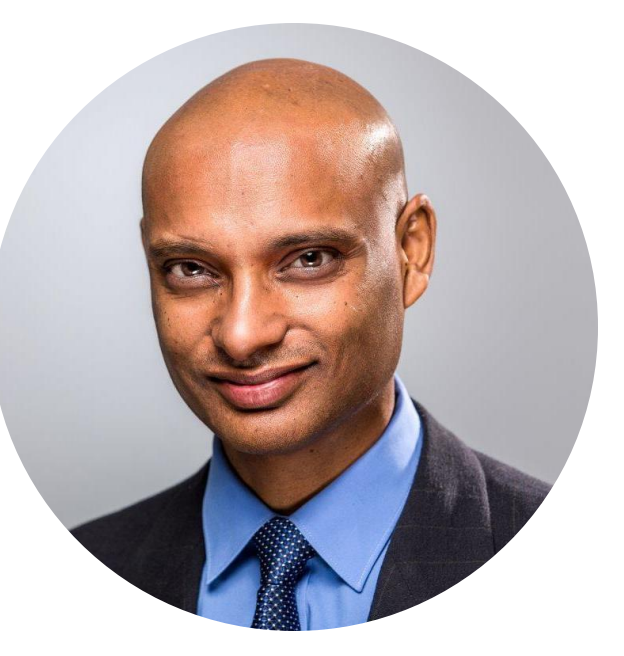

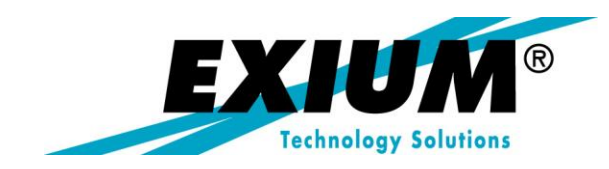

#### **In This Session**

- I have gathered together some basic items that every finance end user needs to know
- Focus on productivity enhancers for end users
- This presentation will give you an idea of what you need to teach your end users
- Provides pointers for SAP analysts to develop their own training material
- It is not a self-contained course for end users
- Communicate this material to end users
- Use your company's standard training tools for delivery
- Due to limited time, each item is covered in one or two slides only
- There is a lot more that could be written about each individual item in the presentation

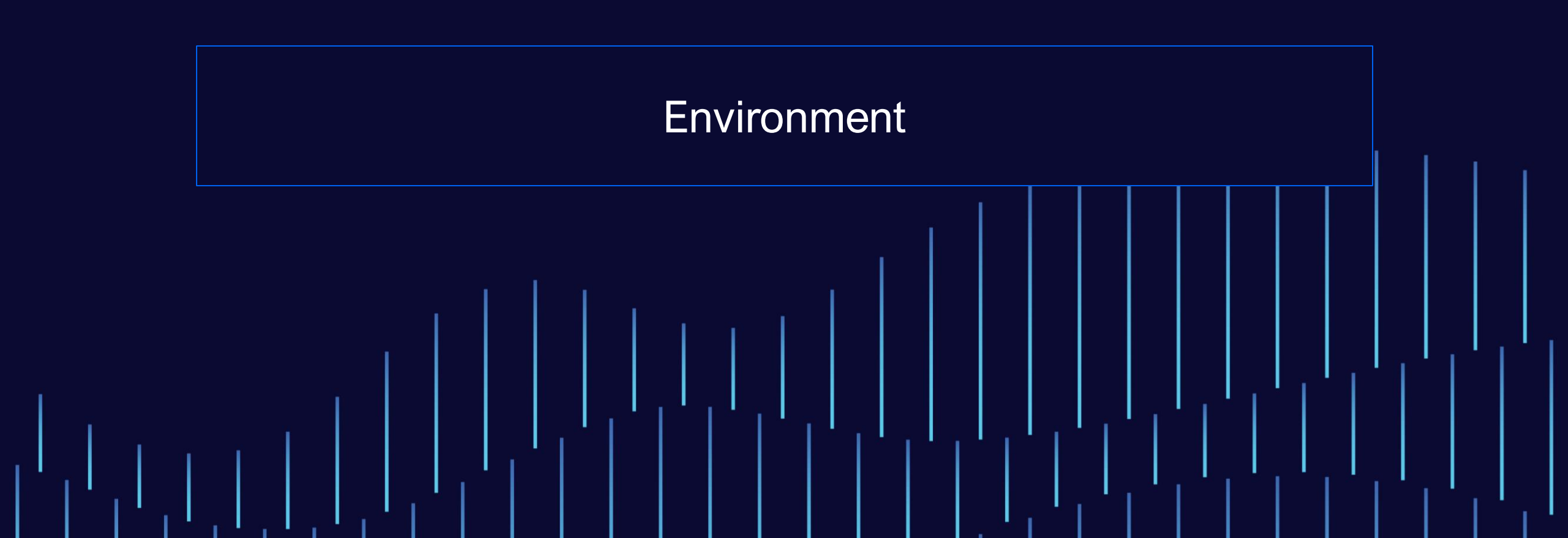

## **Environment — 1. SAP Fiori Launchpad**

In SAP S/4HANA many users may only access the system using Fiori rather than SAP GUI

https://help.sap.com/docs/SAP\_S4HANA\_CLOUD/4fc8d03390c342da8a60f8ee387bca1a/f951b50a07ce41deb08ced62711f e8b5.html

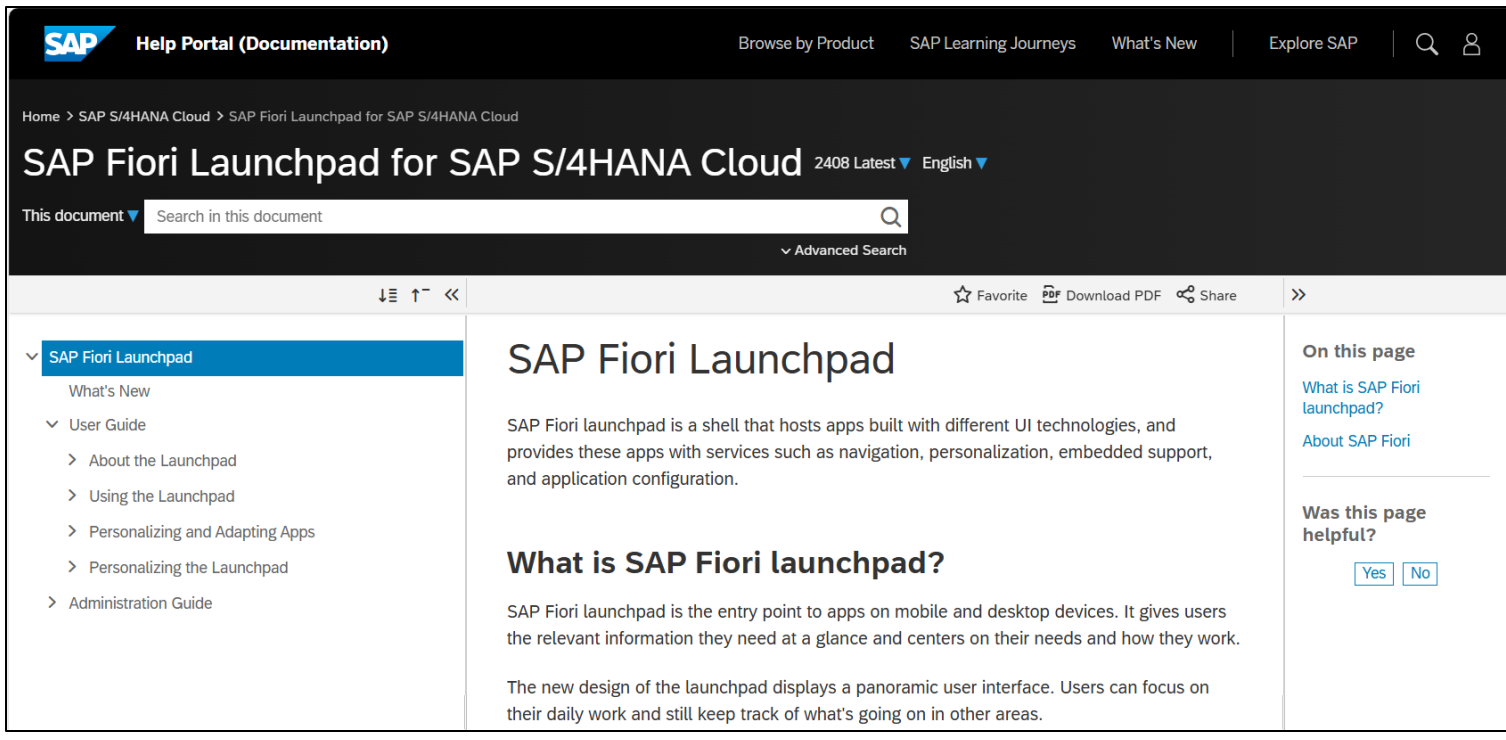

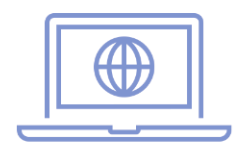

# **Environment — 2. SAP Help Library**

#### SAP has provided a large amount of online help directly linked to SAP GUI, also available at http://help.sap.com/

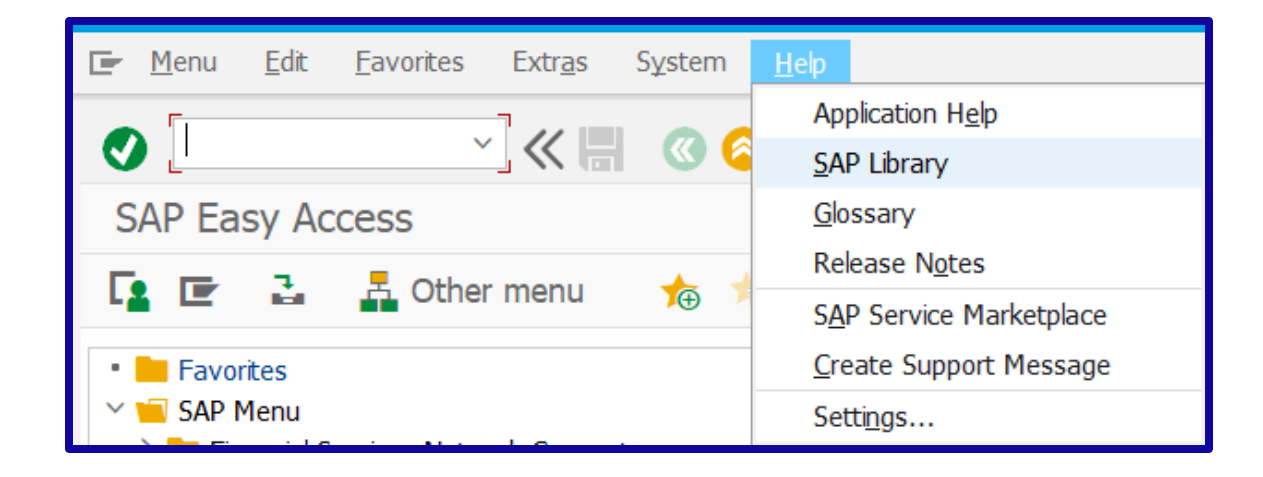

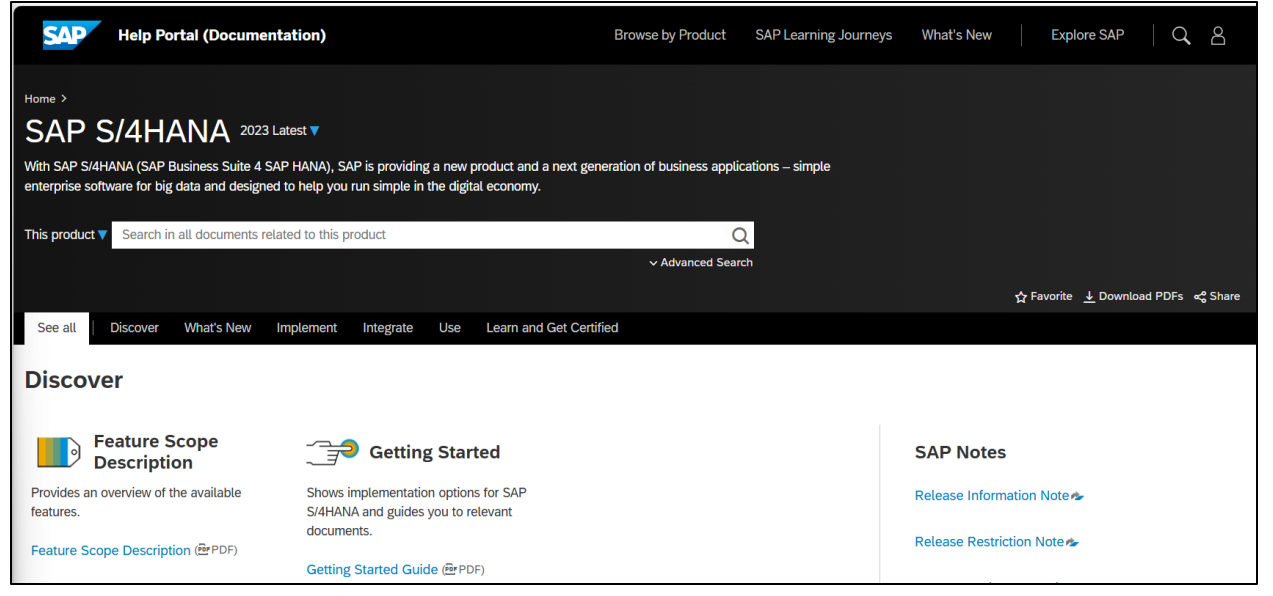

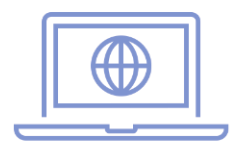

# Environment — 2. SAP Help Library (cont.)

If the Help  $\rightarrow$  SAP Library option does not work for your SAP system, talk to your Basis team to get this fixed

🥝 No documentation available 🛛 😵 👂

There is a lot of useful information in SAP Help

Feature Scope Description

Getting Started

Product Assistance

SAP Notes to help configure SAP Library:

2540136 - How to configure SAP Library or Application help on an SAP S/4HANA system

2149786 - Customizing help settings in transaction SR13

1780719 - Application help: Correct components for problems

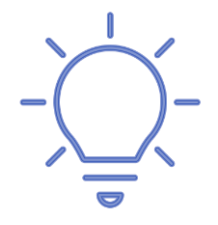

#### **Environment — 3. FI Defaults**

Transaction FB00 lets users set default values for FI

Screen templates

Line layouts

Document entry settings

Document display format

| Accounting Editing Options                       |                                                 |  |  |  |  |  |
|--------------------------------------------------|-------------------------------------------------|--|--|--|--|--|
| Document entry Doc.display Open items Line items | Credit mgt P.adv Cash Jrnl                      |  |  |  |  |  |
| General Entry Options                            | General Entry Options Default Document Currency |  |  |  |  |  |
| Documents Only in Local Currency                 | Local Currency                                  |  |  |  |  |  |
| Amount Fields Only for Document Currency         | CLast Document Currency Used                    |  |  |  |  |  |
| Exchange Rate from First Line Item               | O None                                          |  |  |  |  |  |
| No Special G/L Transactions                      |                                                 |  |  |  |  |  |
| Documents Not Cross-Company Code                 | Default Company Code                            |  |  |  |  |  |
| Only Complete Documents Can Be Parked            | No Company Code Proposal                        |  |  |  |  |  |

Use F1 help to identify PIDs for fields

### **Environment — 4. Parameter IDs**

Using PIDs users can set default values for commonly used fields System  $\rightarrow$  User Profile  $\rightarrow$  User Data  $\rightarrow$  Parameters (tab)

| Ma   | Maintain User Profile       |              |                 |                  |          |  |  |  |  |
|------|-----------------------------|--------------|-----------------|------------------|----------|--|--|--|--|
| Ţ.   | Password                    |              |                 |                  |          |  |  |  |  |
| User |                             | U            | SER66           |                  |          |  |  |  |  |
| Chan | ged By                      | U            | SER66           | 08/05/2024       | 10:53:15 |  |  |  |  |
| A    | Address Defaults Parameters |              |                 |                  |          |  |  |  |  |
|      | 🕄 । 🔂                       |              | = = H M         | 🍸 🖌 🛉 🛃          | 4   📑    |  |  |  |  |
|      | Parameters                  | s            |                 |                  |          |  |  |  |  |
|      | SET/GET F                   | Parameter ID | Parameter value | Short Descripti  | on       |  |  |  |  |
|      | BUK                         |              | 1710            | Company code     | e        |  |  |  |  |
|      | CAC                         |              | A000            | Controlling area |          |  |  |  |  |
|      | GJR                         |              | 2024            | Fiscal year      |          |  |  |  |  |
|      | KPL                         |              | YCOA            | Chart of accou   | ints     |  |  |  |  |

Performance Assistant
Performance Assistant
Performance Assistant
Performance Assistant
Performance Assistant
Performance Assistant
Performance Assistant
Performance Assistant
Performance Assistant
Performance Assistant
Performance Assistant
Performance Assistant
Performance Assistant
Performance Assistant
Performance Assistant
Performance Assistant
Performance Assistant
Performance Assistant
Performance Assistant
Performance Assistant
Performance Assistant
Performance Assistant
Performance Assistant
Performance Assistant
Performance Assistant
Performance Assistant
Performance Assistant
Performance Assistant
Performance Assistant
Performance Assistant
Performance Assistant
Performance Assistant
Performance Assistant
Performance Assistant
Performance Assistant
Performance Assistant
Performance Assistant
Performance Assistant
Performance Assistant
Performance Assistant
Performance Assistant
Performance Assistant
Performance Assistant
Performance Assistant
Performance Assistant
Performance Assistant
Performance Assistant
Performance Assistant
Performance Assistant
Performance Assistant
Performance Assistant
Performance Assistant
Performance Assistant
Performance Assistant
Performance Assistant
Performance Assistant
Performance Assistant
Performance Assistant
Performance Assistant
Performance Assistant
Performance Assistant
Performance Assistant
Performance Assistant
Performance Assistant
Performance Assistant
Performance Assistant
Performance Assistant
Performance Assistant
Performance Assistant
Performance Assistant
Performance A

| Field Data     |           |  |  |  |
|----------------|-----------|--|--|--|
| Table Name     | RF05L     |  |  |  |
| Table Category | Structure |  |  |  |
| Field Name     | BUKRS     |  |  |  |
| Data Element   | BUKRS     |  |  |  |
| Parameter ID   | BUK       |  |  |  |
|                |           |  |  |  |

**Transaction SU3** 

### **Environment — 5. Fiscal Calendar**

In SAP, there is not a good standard report for displaying the fiscal calendar

Write custom ABAP to print out the calendar

Provide a non-SAP location with the calendar, e.g., Microsoft Word document

Making sure users understand the fiscal calendar is very important if you do not follow the regular calendar

- e.g., you use a 4-4-5 fiscal calendar
- e.g., your fiscal period 1 is not January
- All SAP F4 help for dates uses the regular calendar

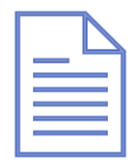

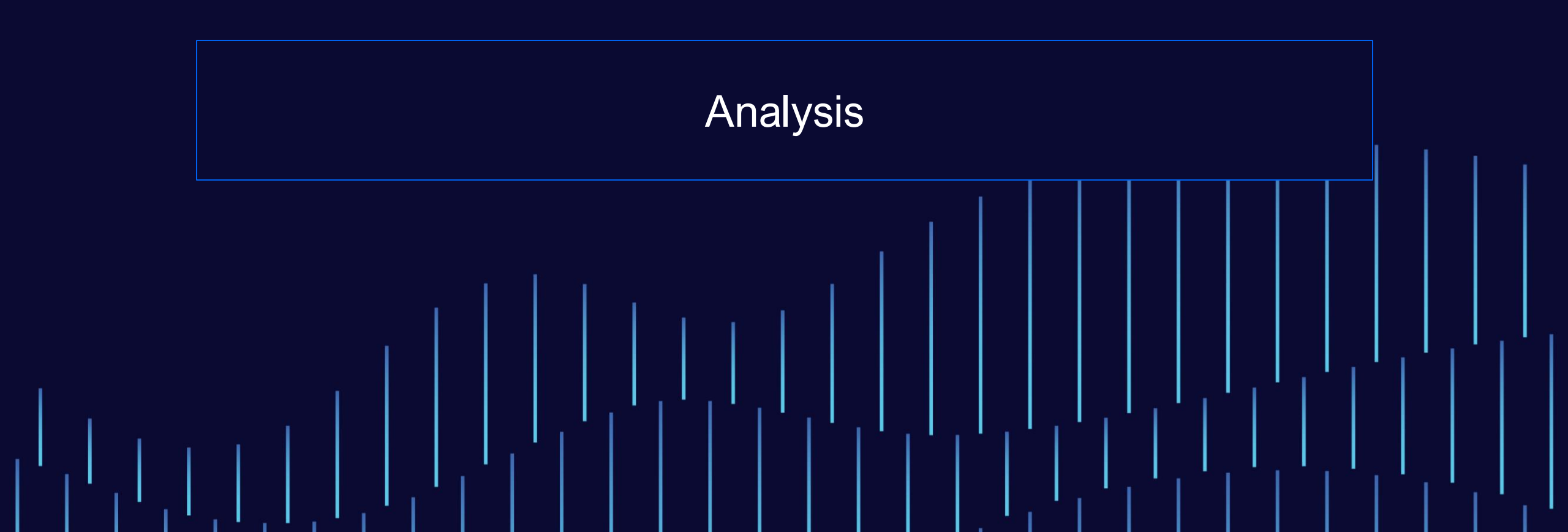

#### Analysis — 6. Posting Keys

SAP uses a variety of posting keys to segregate transactions and assist with account analysis

Make sure that end users understand the purpose of posting keys and what the different posting keys mean

This is equally as important for data entry as it is for analysis

| Er I | Posting Key (3) 79 Entries found |       |                      |  |   |
|------|----------------------------------|-------|----------------------|--|---|
|      | Restric                          | tions |                      |  |   |
|      |                                  |       | Y                    |  |   |
| 0    |                                  | M     | 🎓 🎤 🖶 ₄   🕂          |  |   |
| PK   | АссТу                            | D/C   | Posting Key Name     |  |   |
| 37   | V                                | C     | Other clearing       |  | ^ |
| 38   | V                                | C     | Payment clearing     |  | ~ |
| 39   | V                                | C     | Special G/L credit   |  |   |
| 3A   | С                                | C     | JVA Spec. G/L C/C    |  |   |
| 3B   | С                                | C     | JVA Payment C/C      |  |   |
| 3C   | С                                | C     | JVA Clearing C/C     |  |   |
| 3D   | G                                | D     | JVA Revenue C/C      |  |   |
| 40   | G                                | D     | Debit entry          |  |   |
| 4A   | V                                | D     | JV Spec. G/L NO V/D  |  |   |
| 4B   | V                                | D     | JV Outg Paym NO V/D  |  |   |
| 4C   | V                                | D     | JV Clearing NO V/D   |  |   |
| 50   | G                                | С     | Credit entry         |  |   |
| 5A   | V                                | С     | JV Spec. G/L NO V/C  |  |   |
| 5B   | V                                | С     | JV Inc Paymnt NO V/C |  |   |
| 5C   | V                                | С     | JV Clearing NO V/C   |  |   |

# Analysis — 7. Document Types

SAP uses a variety of document types to segregate transactions and assist with account analysis

Make sure end users understand the purpose of document types and what the different document types mean

This is equally as important for data entry as it is for analysis

| Er Do | cument type (3) 48 Ent  | ries found | × |
|-------|-------------------------|------------|---|
| Н     | elp View for Document T | ypes       |   |
|       |                         | V          |   |
|       | I H H 🎋 🖉 🖶             |            |   |
| Type  | Description             |            |   |
| AA    | Asset Posting           |            | ^ |
| AB    | Accounting Document     |            | ~ |
| AF    | Depreciation Pstngs     |            |   |
| AN    | Net Asset Posting       |            |   |
| AP    | Periodic asset post     |            |   |
| CC    | Sec. Cost CrossComp.    |            |   |
| CO    | Secondary Cost          |            |   |
| DA    | Customer document       |            |   |
| DG    | Customer credit memo    |            |   |
| DR    | Customer invoice        |            |   |
| DV    | Customer interests      |            |   |
| DZ    | Customer Payment        |            |   |
| ER    | Manual ExpenseTravel    |            |   |

14

# Analysis — 8. D, K, and S (Account Types)

SAP is a German system and in many places German mnemonics are still visible to end users The following codes are used by SAP to identify different account types

| D | Debitoren  | Custor |
|---|------------|--------|
| Κ | Kreditoren | Vendo  |

S Sachbuchkonto

Customer Vendor

G/L Account

| 🕗 💌 🔥 🎓 🚔 🖌 🕂 |                 |  |  |  |  |
|---------------|-----------------|--|--|--|--|
| Account type  | Short Descript. |  |  |  |  |
| А             | Assets          |  |  |  |  |
| D             | Customers       |  |  |  |  |
| к             | Vendors         |  |  |  |  |
| М             | Material        |  |  |  |  |
| S             | G/L accounts    |  |  |  |  |

F Account type (3) 5 Entries found

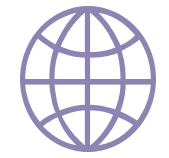

# Analysis — 9. Soll and Haben (Debit and Credit)

SAP is a German system and in many places German mnemonics are still visible to end users

If end users create their own queries this makes a big difference

The following codes are used by SAP to identify Dr and Cr:

| S | Soll  | Debit  |
|---|-------|--------|
| н | Haben | Credit |

| 🔄 Debit/Credit Ind | licator (3) 2 Enti | ries found 🛛 🔜 🗙 |  |  |  |  |
|--------------------|--------------------|------------------|--|--|--|--|
| 📀 💌 h 👫 '          | 🗸 🛛 👫 🌾 🖉 🖶 🔤 🖓 🕂  |                  |  |  |  |  |
| Debit/Credit ind   | Short Descript.    |                  |  |  |  |  |
| Н                  | Credit             |                  |  |  |  |  |
| S                  | Debit              |                  |  |  |  |  |

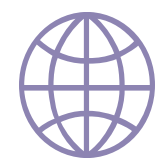

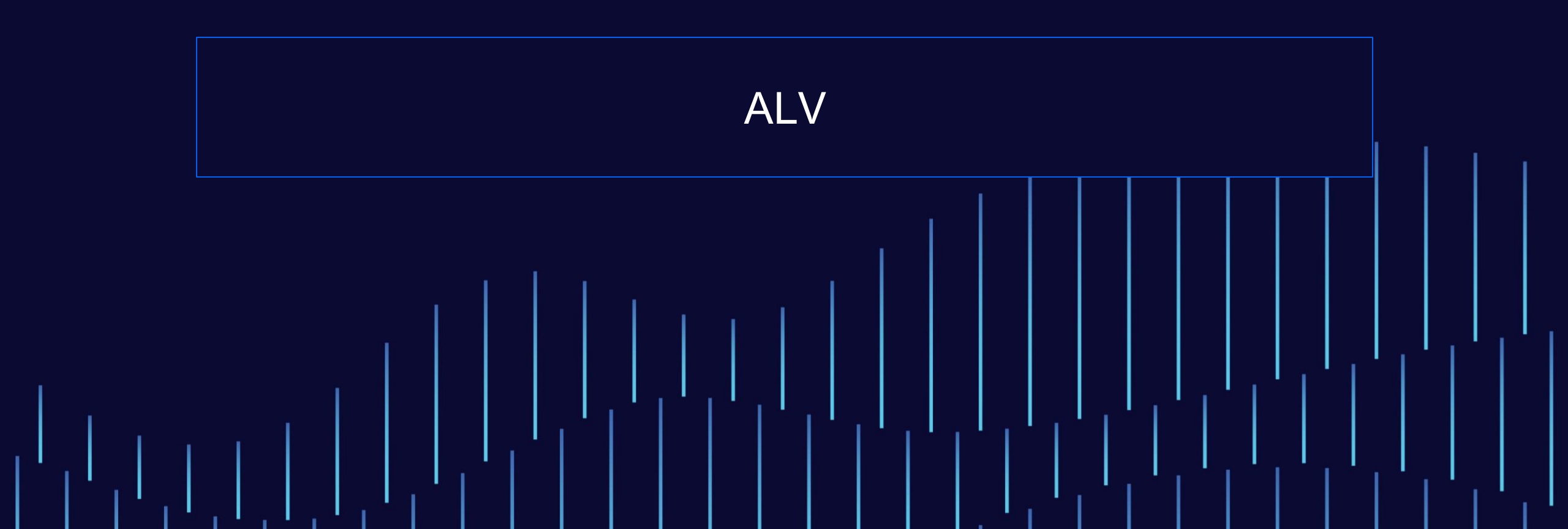

### **ALV** — Introduction

Application List Viewer (ALV) is a standardized report display functionality that is used across multiple SAP reports, finance, and non-finance

- A great improvement over classical SAP reporting
- Being used by many new reports, and old ones are converted

Find more detailed ALV user information in SAP Getting Started

See screenshot on next slide

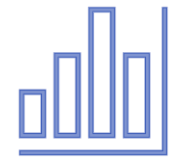

# ALV — 10. Choose an ALV Variant

Many finance reports use ALV to provide flexible output

End users can get the most from reports by being familiar with ALV functionality

The user can choose previously saved layouts

The "choose ALV variant" button can appear in several formats

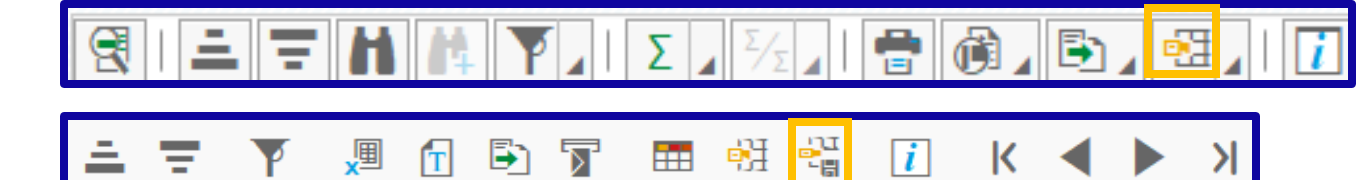

Then the user can select from a list

| 🔄 Choose Layout           |                      |       |  |  |  |
|---------------------------|----------------------|-------|--|--|--|
| Layout Setting            |                      | A All |  |  |  |
| Layout Layout description |                      |       |  |  |  |
| /LF01                     | <u>LF01</u>          |       |  |  |  |
| 0SAP Standard             |                      |       |  |  |  |
| 1SAP                      | Standard Real Estate |       |  |  |  |
| 2SAP                      |                      |       |  |  |  |

# ALV — 10. Choose an ALV Variant (cont.)

For commonly used reports with ALV output, it is best if functional analysts or super users create a set of ALV layouts that end users can select from

As users gain experience with ALV layouts, they can proceed to create their own custom ALV layouts

As well as defining column sets, ALV layouts can include:

Sub-totaling

Summarization

Sorting

Filtering

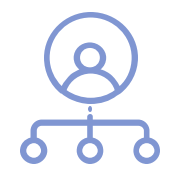

# ALV — 11. Change an ALV Variant

The user can edit the existing ALV layout

The "edit ALV variant" button can appear in several formats

The column selection pop-up will appear, allowing the user to change the set of displayed columns

| 🕄   🛋 🛨 🖍 🎼 🏹 I 🛛 🖉 🖉 Z 🞼 🖉 Z 🖹 🦉 |      |          |                      |  | i                      |  |
|-----------------------------------|------|----------|----------------------|--|------------------------|--|
| CoCd                              | Item | Account  | SGDescription        |  | <u>C</u> hoose Layout  |  |
| 1710 1 52031000                   |      | 52031000 | Loss val ext prd     |  | Change Layout          |  |
|                                   | 2    | 13600900 | Invent.Rev.TradingGd |  | <u>o</u> nunge zuyeaam |  |
|                                   |      |          | 5                    |  | <u>Save Layout</u>     |  |
|                                   |      |          |                      |  | <u>M</u> anage Layouts |  |

| Change Layout                                                                                                    |        |      |    |                                                                                                    | > |
|----------------------------------------------------------------------------------------------------|--------|------|----|----------------------------------------------------------------------------------------------------|---|
| Ourrent Layout                                                                                                    | ( LF01 | . )  |    |                                                                                                    |   |
| Column Selection     Sort Order       MI▲▼ ≈ ≈       Displayed Columns                                                                                                    | Filter | View | Di | splay<br>M<br>Column Set                                                                                                    |   |
|                                                                                                    | 2      |      |    | Column Name                                                                                                    |   |
| Countril Name<br>Company Code<br>Line item<br>Account<br>Special G/L Ind.<br>Description<br>Amt.in loc.cur.<br>Local Currency<br>Amount<br>Currency<br>Tax code<br>Reference date<br>Clearing Document<br>Cost Center<br>Business Area<br>Functional Area<br>Profit Center |        |      |    | Account Assignment<br>Account type<br>Activity<br>Amt in 2. FreeDef Crcy<br>Amt in 3. FreeDef Crcy<br>Amt in 4. FreeDef Crcy<br>Amt in 5. FreeDef Crcy<br>Amt in 6. FreeDef Crcy<br>Flow Type<br>Amt in 7. FreeDef Crcy<br>Amt in 8. FreeDef Crcy<br>Asset Transaction Type<br>Asset Value Date<br>Assignment |   |

🕑 🗄 🖫

Save As...

Reset

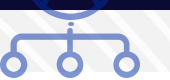

# ALV — 12. Save an ALV Variant

The user can save the current ALV layout

The "save ALV variant" button can appear in several formats

| CoCd | Item | Account  | SG | Description         |  | Choose Layout  |  |  |  |  |
|------|------|----------|----|---------------------|--|----------------|--|--|--|--|
| 1710 | 1    | 52031000 |    | Loss val ext prd    |  | Change Layout  |  |  |  |  |
|      | 2    | 13600900 |    | <u>S</u> ave Layout |  |                |  |  |  |  |
|      |      |          |    |                     |  | Manage Layouts |  |  |  |  |

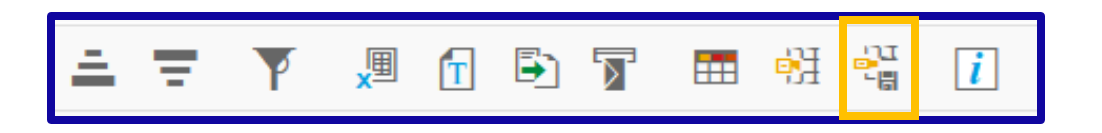

Best to save as:

Not user-specific, starts with /

Not default setting

| Layout | /LF01         |         |  |
|--------|---------------|---------|--|
| Name:  | LF01          |         |  |
|        | User-Specific | Default |  |
|        |               |         |  |
|        |               |         |  |
|        |               |         |  |

# ALV — 13. Optimize ALV Column Width

| 3 I = 7 H                |                                                         |                       |                          |                   |            |             |      |          |               |
|--------------------------|---------------------------------------------------------|-----------------------|--------------------------|-------------------|------------|-------------|------|----------|---------------|
| CoCd Item Acc            | ount SG Description                                     | Loc.curr.amount LCurr | Amount Curr.             | Tx Reference date | Clrng doc. | Cost Center | BusA | Func. Ar | Profit Center |
| 1710 1 520               | 31000 Loss val ext prd                                  | 34,823.92 USD         | 34,823.92 USD            |                   |            | 17101201    |      | YB20     | YB110 :       |
| 2 136                    | 00900 Invent.Rev.TradingGd                              | 34,823.92- USD        | 34,823.92- USD           | IO                |            |             |      |          |               |
| To show m<br>reports car | nore data on screen, ALV<br>n optimize the column width | t prd<br>/ TradingGd  | Loc.curr.amount          | LCurr<br>D<br>D   |            |             |      |          |               |
| Context me               | on ALV output to display<br>enu                         |                       | <u>U</u> nfreeze Columns |                   |            |             |      |          |               |
|                          |                                                         |                       |                          |                   |            |             |      |          | _( )          |

| 2    |           |      |                      |                 |            |          |          |            |          |      |            |            |         |           |        |
|------|-----------|------|----------------------|-----------------|------------|----------|----------|------------|----------|------|------------|------------|---------|-----------|--------|
| CoCd | Itm Accou | t So | G Description        | Amount LC LCurr | Amount     | Curr. Tx | Ref date | Clrng doc. | Cost Ctr | BusA | Func. Area | Profit Ctr | Segment | Alt. Acct | RE Key |
| 1710 | 1 52031   | 00   | Loss val ext prd     | 34,823.92 USD   | 34,823.92  | USD      |          |            | 17101201 |      | YB20       | YB110      | 1000_A  |           |        |
|      | 2 13600   | 00   | Invent.Rev.TradingGd | 34,823.92- USD  | 34,823.92- | USD I0   |          |            |          |      |            |            |         |           |        |

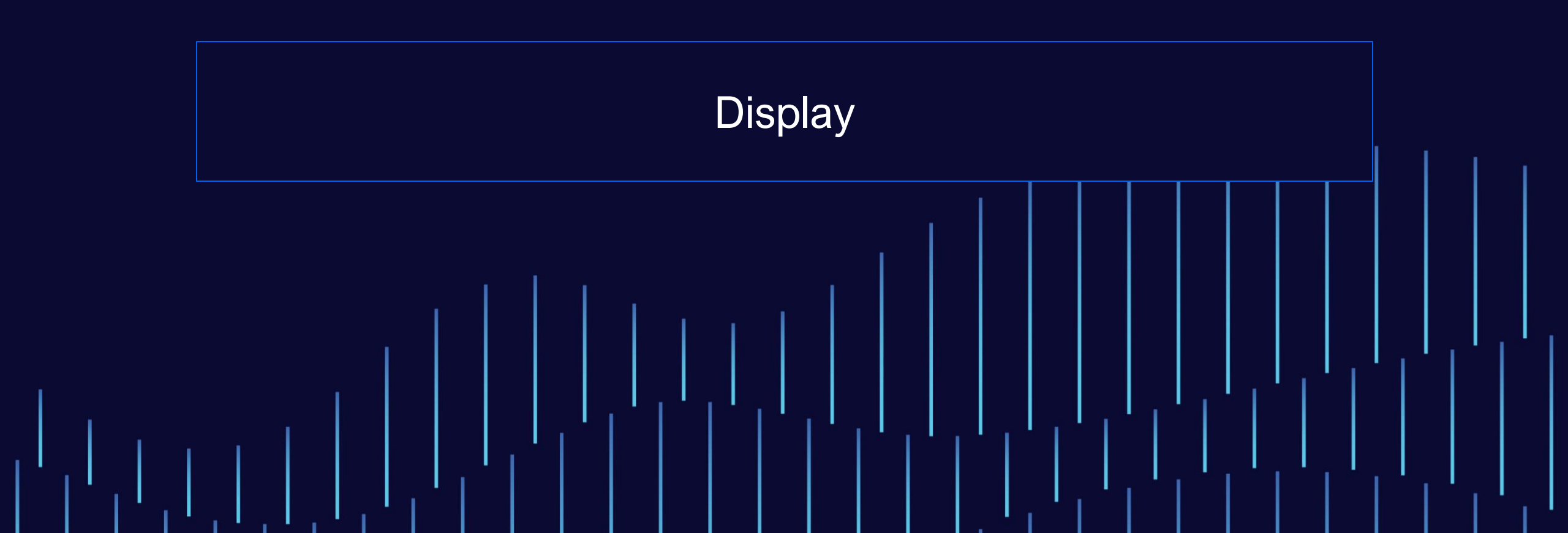

# Display — 14. FI Document

#### Transaction FB03 displays a FI document

| Display Document: Initial Screen                |       |      |  |  |  |  |  |  |  |  |  |
|-------------------------------------------------|-------|------|--|--|--|--|--|--|--|--|--|
| 🔟 Document List 🛛 🤘 First Item 💉 Editing Option |       |      |  |  |  |  |  |  |  |  |  |
| Keys for Entry View                             |       |      |  |  |  |  |  |  |  |  |  |
| Document Number                                 | 10000 | 0005 |  |  |  |  |  |  |  |  |  |
| Company Code                                    | MA24  |      |  |  |  |  |  |  |  |  |  |
| Fiscal Year                                     | 2024  |      |  |  |  |  |  |  |  |  |  |

| Display Document: Data Entry View |                                 |                                              |        |             |       |              |                     |       |  |  |  |
|-----------------------------------|---------------------------------|----------------------------------------------|--------|-------------|-------|--------------|---------------------|-------|--|--|--|
| 🤣 📫 🕄 🗶 i                         | Display Currency                | Display Currency 🦳 🥌 Reversal Document 🛛 📲 🤇 |        |             |       |              | General Ledger View |       |  |  |  |
| Data Entry View                   |                                 |                                              |        |             |       |              |                     |       |  |  |  |
| Document Number                   | 10000005                        | Company                                      | Code   | MA24        | I     | Fiscal Year  | 202                 | 24    |  |  |  |
| Document Date                     | ument Date 02/25/2024 Posting D |                                              | te     | 02/25/20    | 024   | Period       | 2                   |       |  |  |  |
| Reference                         |                                 | Cross-Com                                    | np.No. |             |       |              |                     |       |  |  |  |
| Currency                          | MAD                             | D Texts Exist                                |        | t 🗌         |       | Ledger Group |                     |       |  |  |  |
|                                   |                                 |                                              |        |             |       |              |                     |       |  |  |  |
| 3 I = = h M                       |                                 |                                              |        |             |       |              |                     |       |  |  |  |
| CoCd Item Account                 | SG Description                  |                                              | Loc.   | curr.amount | LCurr |              | Amount              | Curr. |  |  |  |
| MA24 1 611100000                  | 0 Achat Marchandis              | e                                            | 600    |             | MAD   |              | 600.00              | MAD   |  |  |  |
| 2 11000000                        | 0 CAPITAL SOCIAL                |                                              |        | 600.00-     | MAD   |              | 600.00-             | MAD   |  |  |  |

### **Display — 15. Original Document**

| 🔄 <u>D</u> ocument <u>E</u> dit <u>G</u> oto Extr <u>a</u> s <u>S</u> ettings | En <u>v</u> ironment S <u>v</u> stem <u>H</u> elp | 7                                |  |  |  |  |
|-------------------------------------------------------------------------------|---------------------------------------------------|----------------------------------|--|--|--|--|
|                                                                               | Document Changes                                  |                                  |  |  |  |  |
| 🎽 💟 🔚 🔍 🏹                                                                     | Check Information                                 |                                  |  |  |  |  |
| 😼 🛛 Display Document: Data Enti                                               | P <u>a</u> yment Usage                            |                                  |  |  |  |  |
|                                                                               | Doc <u>u</u> ment Environment                     | Original Doc <u>u</u> ment       |  |  |  |  |
|                                                                               | Additional Assignments                            | Accounting Documents             |  |  |  |  |
| Data Entry View                                                               | Valuation                                         | Display Transaction              |  |  |  |  |
| Document Number 90015888 Cor                                                  | Correspondence                                    | Di <u>s</u> play Sender Document |  |  |  |  |
| Document Date 01/13/2017 Pos                                                  | Balance Sheet Adjustment                          | <u>R</u> elationship Browser     |  |  |  |  |

Display original source document, e.g., SD invoice, MM posting, expenses, etc.

| □ Invoice 90015888 (F2) Display: Overview of Billing Items                   |          |                                   |    |              |                |  |  |  |  |  |
|------------------------------------------------------------------------------|----------|-----------------------------------|----|--------------|----------------|--|--|--|--|--|
| Accounting 📷 Billing Documents 🧕 🖍                                           |          |                                   |    |              |                |  |  |  |  |  |
| F2 Invoice         90015888         Net Value         131,120.00         USD |          |                                   |    |              |                |  |  |  |  |  |
| Payer                                                                        | USCU_L10 | CostClub / PUBLIC SQUARE OH 44114 |    |              |                |  |  |  |  |  |
| Billing date                                                                 |          |                                   |    | 🖉 🛛 🎝 🔀 Base |                |  |  |  |  |  |
|                                                                              |          |                                   |    |              |                |  |  |  |  |  |
| 🗟 Item Description                                                           |          | Billed Quantity                   | SU | Net Value    | Material       |  |  |  |  |  |
| 10C900 BIKE                                                                  |          | 298                               | PC | 131,120      | .00 MZ-FG-C900 |  |  |  |  |  |

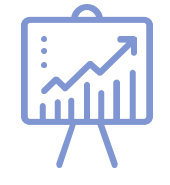

# Display — 16. Related Accounting Documents

| 🔄 <u>D</u> ocument <u>E</u> dit <u>G</u> oto Extr <u>a</u> s <u>S</u> ettings | En <u>v</u> ironment System <u>H</u> elp | _                                |  |  |
|-------------------------------------------------------------------------------|------------------------------------------|----------------------------------|--|--|
|                                                                               | Document Changes                         |                                  |  |  |
|                                                                               | Check Information                        | 💭 🖵 🌄 🌄 🔛                        |  |  |
| 🖘 🛛 Display Document: Data Enti                                               | P <u>a</u> yment Usage                   |                                  |  |  |
|                                                                               | Doc <u>u</u> ment Environment            | Original Doc <u>u</u> ment       |  |  |
|                                                                               | Additional Assignments                   | Accounting Documents             |  |  |
| Data Entry View                                                               | Valuation                                | Display Transaction              |  |  |
| Document Number 90015888 Cor                                                  | Correspondence                           | Di <u>s</u> play Sender Document |  |  |
| Document Date 01/13/2017 Pos                                                  | Bala <u>n</u> ce Sheet Adjustment        | <u>R</u> elationship Browser     |  |  |

There are two options from the FI document display:

Display related FI documents, e.g., FI-SL doc, CO document

Display chain of related documents using the Document Relationship Browser

#### 🔄 List of Documents in Accounting

#### Documents in Accounting

DocumentObject type text0090015888Accounting documentA0001LKW00Controlling Document

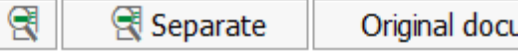

## **Display — 16. Related Accounting Documents (cont.)**

Document Relationship Browser view

| 🖙 Document Relationship Browser                                                                                                    |                                                                                |       |  |     |     |  |  |  |  |  |
|----------------------------------------------------------------------------------------------------|--------------------------------------------------------------------------------|-------|--|-----|-----|--|--|--|--|--|
| <ul> <li> <ul> <li></li></ul></li></ul>                                                                                                    | <b>()</b> () ()                                                                | 8 H H |  | ᆽ – | ? 🗱 |  |  |  |  |  |
| Document Relationship Browser                                                                                                    |                                                                                |       |  |     |     |  |  |  |  |  |
|                                                                                                    |                                                                                |       |  |     |     |  |  |  |  |  |
| 🔁 🖶 🖌 🖽 🖌                                                                                                    |                                                                                |       |  |     |     |  |  |  |  |  |
| Relationship Tree                                                                                                    | Descriptn                                                                      |       |  |     |     |  |  |  |  |  |
| <ul> <li>Accounting document</li> <li>CustIndivBillingDoc</li> <li>Outbound Delivery</li> <li>Sales Order</li> <li>Controlling Document</li> </ul> | 1710 0090015888 2<br>0090015888<br>0080019325<br>0000030589<br>A000 A0001LKW00 | 2017  |  |     |     |  |  |  |  |  |

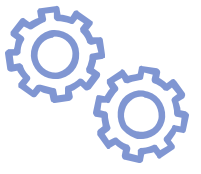

# Display — 17. Find an FI Document

- Choose Document List from the FB03 initial screen Enter selection criteria
  - This is report RFBUEB00
- The "Own documents" checkbox is useful
- The document list is displayed
- Double-click on item to display document

| Display     | y Docume   | nt: In | itial   | Scre | een    |     |         |         |   |   |    |    |        |   |
|-------------|------------|--------|---------|------|--------|-----|---------|---------|---|---|----|----|--------|---|
| ij Docu     | ıment List | K F    | irst II | tem  |        | Edi | ting C  | option  | s |   |    |    |        |   |
|             |            |        |         |      |        |     |         |         |   |   |    |    |        |   |
| Company c   | ode        |        |         |      | ]      | MA2 | 4       |         |   | t | to |    |        |   |
| Document    | Number     |        |         |      |        |     |         |         |   | t | to |    |        |   |
| Fiscal Year |            |        |         |      |        | 202 | 4       |         |   | t | to |    |        |   |
| Ledger      |            |        |         |      |        | 0L  |         |         |   |   |    |    |        |   |
| Ledger Gro  | up         |        |         |      |        |     |         |         |   |   |    |    |        |   |
|             | •          |        |         |      |        |     |         |         |   |   |    |    |        |   |
| General se  | lections   |        |         |      |        |     |         |         |   |   |    |    |        |   |
| Docume      | nt type    |        |         |      | [      | SA  |         |         |   | 1 | 0  |    | 7      |   |
|             |            |        |         |      |        |     |         | 1       |   |   |    |    | _      |   |
| Docum       |            | -      | Y       |      |        | x   | 1       | <b></b> |   |   |    | 71 | r<br>I |   |
|             |            | n Vear | Type    | Doc  | Date   |     | Doctina | Date    |   |   |    |    |        |   |
| MA24        | 100000000  | 2024   | SA      | 02/2 | 3/2024 |     | 02/23/  | 2024    |   |   |    |    |        |   |
|             | 10000001   | 2024   | SA      | 02/2 | 5/2024 |     | 02/25/  | 2024    |   |   |    |    |        |   |
|             | 10000002   | 2024   | SA      | 02/2 | 5/2024 |     | 02/25/3 | 2024    |   |   |    |    |        |   |
|             | 10000003   | 2024   | SA      | 02/2 | 5/2024 |     | 02/25/3 | 2024    |   |   |    |    |        | Ľ |
|             | 10000004   | 2024   | SA      | 02/2 | 5/2024 |     | 02/25/3 | 2024    |   |   |    |    |        |   |
|             | 10000005   | 2024   | SΔ      | 02/2 | 5/2024 |     | 02/25/  | 2024    |   |   |    |    |        |   |

#### **Display — 18. Has an FI Document Been Reversed?**

| Display | the | document | header |
|---------|-----|----------|--------|
|---------|-----|----------|--------|

See if a reversal document number is entered

Press Reversal Document button or double click on Reversed by number in header to display reversal document

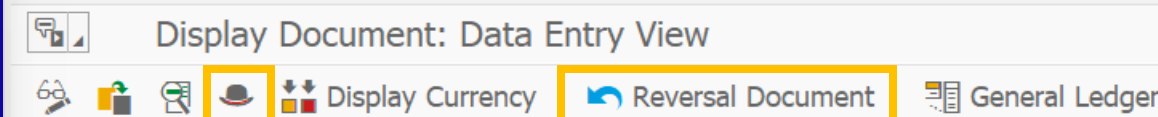

General Ledger View

| 🔄 Document Header | : 1710 Com | ipany Co | de       |        |               |          |    | ×   |
|-------------------|------------|----------|----------|--------|---------------|----------|----|-----|
| Document type     | JV G/L     | Account  | Docum    | ent    |               |          |    | Ô   |
| Doc.Header Text   |            |          |          |        |               |          |    | Ť   |
| Reference         |            |          |          | Docur  | nent Date     | 04/01/20 | 23 |     |
|                   |            |          |          | Postin | g Date        | 04/01/20 | 23 |     |
| Currency          | USD        |          |          | Postin | g period      | 04 / 202 | 3  |     |
| Ref. Transactn    | BKPFF      | Actg do  | c.direct | inpt   |               |          |    |     |
| Reference Key     | 130000     | 000001   | 71020    | 23     | Log.System    | HE4CLNT4 | 00 |     |
| Created By        | USER08     | 3        |          | Parke  | d By          |          |    |     |
| Entry Date        | 04/28/     | /2023    |          | Time   | of Entry      | 04:09:59 |    |     |
| Parked On         |            |          |          | Parke  | d at          | 00:00:00 |    |     |
| TCode             | FB01       |          |          |        |               |          |    |     |
| Changed On        |            |          |          | Last l | Jpdate        |          |    |     |
| Reversed by       | 130000     | 00001    | 2023     |        |               |          |    |     |
| Reversal Reason   | 01         |          |          |        |               |          |    | - 1 |
| Ledger Grp        |            |          |          |        |               |          |    |     |
| ActgPrinciple     |            |          |          |        |               |          |    |     |
| Ref.key(head) 1   |            |          |          |        | Ref.key 2     |          |    |     |
|                   |            |          |          |        | Sender CoCode |          |    | Ŷ   |
| - • - ··          |            |          |          |        | - · - · ·     |          |    | 8   |

### **Display — 19. Has a Line Item Been Cleared?**

#### From the document overview, display the document line item

|      | 1 7 H H 7    | ΔΙΣΔΞΞΔΙ 🖶 👰 🕞 Δ         |                       |                    |
|------|--------------|--------------------------|-----------------------|--------------------|
| CoCd | Item Account | SGDescription            | Loc.curr.amount LCurr | Amount Curr.       |
| 1710 | 1 8003       | GROSSFLIX (JV PARTNER)   | 12,000,000.00 USD     | 12,000,000.00 USD  |
|      | 2 8003       | L GROSSFLIX (JV PARTNER) | 12,000,000.00- USD    | 12,000,000.00- USD |

#### In the line item, see if a clearing document is entered

| Customer        | 8003                 | GROSSFLIX ( | JV PARTNER)  |     |       | G/ | L Aco | 3      | 12 | 200000  |
|-----------------|----------------------|-------------|--------------|-----|-------|----|-------|--------|----|---------|
| CoCode          | 1710                 | Street      |              |     |       |    |       |        |    |         |
| Company Code    | 1710                 | City        |              |     |       |    | Doo   | c. No. | 13 | 0000000 |
| Line Item 1 / O | ther receivables / 0 | 4           |              |     |       |    |       |        |    |         |
| Amount          | 12,000,000           | 0.00 USD    |              |     |       |    |       |        |    |         |
|                 |                      |             |              |     |       |    |       |        |    |         |
| Additional Data |                      |             |              |     |       |    |       |        |    |         |
| Bus. Area       |                      |             |              |     |       |    |       |        |    |         |
| CD Base         | 0.00                 |             | CD Amount    | 0.0 | 0     |    |       | USD    |    |         |
| Payt terms      |                      |             | Days/Percent | 0   | 0.000 | 8  | 0     | 0.000  | ÷  | 0       |
| Bline Date      | 04/01/2023           | 3           |              |     |       |    |       |        |    |         |
| Pmnt block      |                      |             |              |     |       |    |       |        |    |         |
| Contract        |                      | 1           | Flow Type    |     |       |    |       |        |    |         |
|                 |                      |             |              |     |       |    |       |        |    |         |

# **Display — 20. Multi-Currency FI Documents**

FI documents are stored in a minimum of two currencies:

Document/Transaction Currency

Local/Company Currency

Best practice is set third currency as

Group Currency

Up to 8 additional currencies may be configured for each company code

Hard Currency, Index Currency, also user defined currency types, e.g. Regional Currency

| S∎⊿ Dis                      | splay Document:               | Line Item 1                      |                 |           |               |
|------------------------------|-------------------------------|----------------------------------|-----------------|-----------|---------------|
| 🤌 📫 🔺                        | 🗧 🕒 🖷 🛋                       | dditional Data                   |                 |           |               |
| G/L Account<br>Company Code  | 11001000 E                    | 3ank 1 - Bank (Mair<br>Code 1005 | ) Account       | Doc.      | No. 100000001 |
| Line Item 1 / C              | redit entry / 50              |                                  |                 |           |               |
| Amount                       | 2,000.00                      | USD                              | Amt.in loc.cur. | 1,792.84  | EUR           |
| Account Assign               | Additional Details for L      | ine Item 001                     |                 |           | ×             |
| Cost Center<br>Profit Center | Trading partner<br>House bank |                                  |                 |           | 1             |
| Functional Area              | G/L Amount                    | 1,792.84                         | EUR             |           |               |
| Value date<br>Assignment     | Group crcy                    | 1,792.84                         | EUR             | Hard crcy | 495,180       |
| Text                         |                               |                                  |                 |           |               |

# **Display — 20. Multi-Currency FI Documents (cont.)**

You may not have additional currencies defined for you GL

Often left out at initial system configuration

Can not be turned on with just configuration changes post go-live

The change will require a conversion project

But is much cheaper and quicker than re-implementing SAP

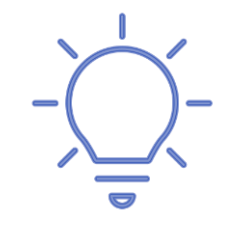

You need to call SAP or a specialist consulting firm to make the change for you

# Display — 21. CO Document

There are many CO document display transactions in the menu

But these transactions are process-specific

Need to find the display transaction to match the way the document was created

Other display transactions show an error message

| Display Manu | al Repostings   | of Revenues |            |     |            |  |
|--------------|-----------------|-------------|------------|-----|------------|--|
|              |                 |             |            |     |            |  |
| Entry Data   | Additional Info |             |            |     |            |  |
| CO Area      | A000            |             | Doc. Type  |     | Ledger Grp |  |
| Doc. Date    |                 |             |            |     | Val. Date  |  |
| Postg Date   |                 |             | Period     | 0   |            |  |
| DocumentNo   | A0000Z0K00      |             | Number Ran | ges |            |  |
| Doc. Text    |                 |             |            |     |            |  |
|              |                 |             |            |     |            |  |
|              |                 |             |            |     |            |  |

Business transaction FI: Postings for document A0000Z0K00 is not supported here

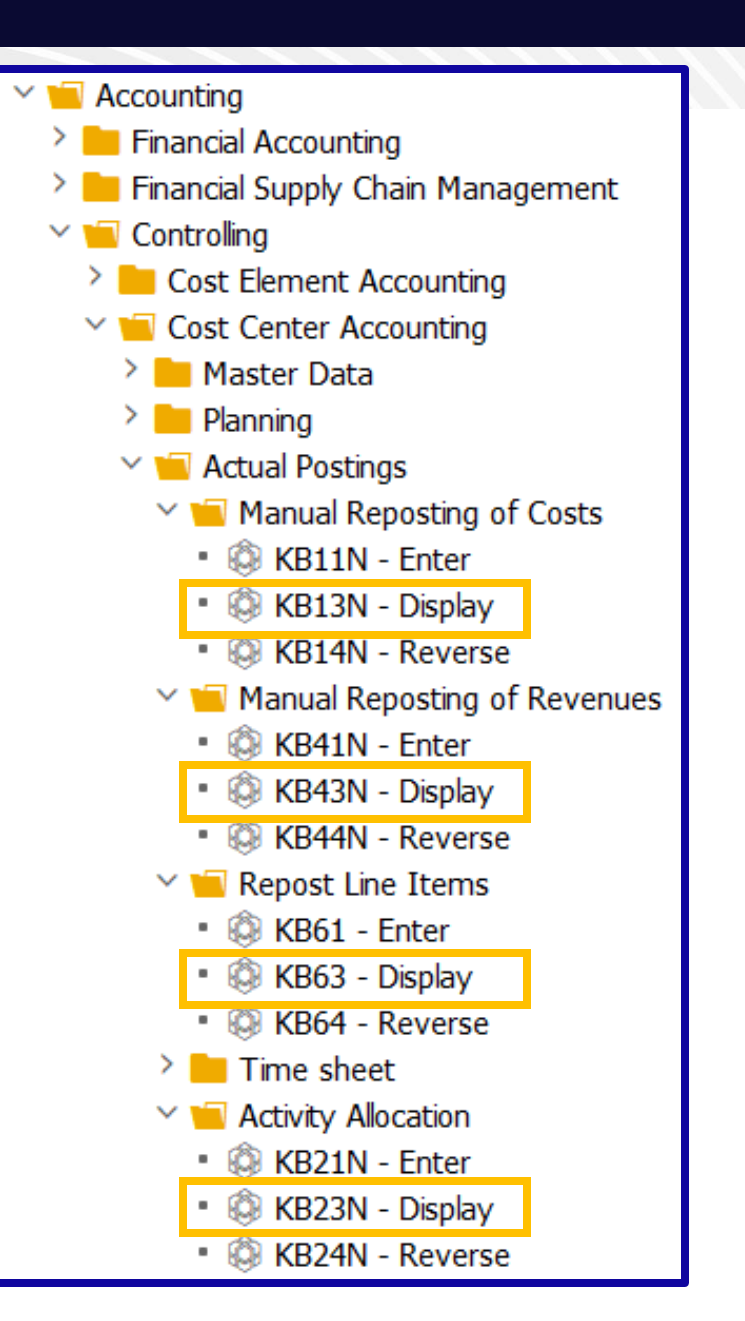

## Display — 21. CO Document (cont.)

Use transaction KSB5 to display any actual cost CO document

Press the Document button to display the original doc

| Display Actual                                                                                                    | Cost Docum                                                                 | ents : Initial Scree                                                                                                    | en                                              |                                                                                              |
|----------------------------------------------------------------------------------------------------|----------------------------------------------------------------------------|----------------------------------------------------------------------------------------------------|-------------------------------------------------|----------------------------------------------------------------------------------------------|
| (+) Selection                                                                                                    | Options 🗧 🗧                                                                | i 📕 Further Selec                                                                                                    | tion Criteria                                   |                                                                                              |
| Controlling Area                                                                                                    |                                                                            | A000                                                                                                    |                                                 |                                                                                              |
| Document Number                                                                                                    |                                                                            | 300002043                                                                                                    | to                                              |                                                                                              |
| <b>₽</b> ⊿ Displa                                                                                                    | y Actual Cost                                                              | t Documents                                                                                                    |                                                 |                                                                                              |
| 🔁 Document                                                                                                    | 60 Master Rec                                                              | ord 🕄 🍸 🚊                                                                                                    | <b>T</b> 🖬 🕅                                    | Σ Σ                                                                                          |
| Layout<br>COarea currency<br>Valuation View,                                                                                           | 1<br>y E<br>/Group (                                                       | ISAP Primary<br>EUR EUR<br>D Legal Va                                                                                                    | cost posting<br>aluation                        | 1                                                                                            |
| DocumentNo<br>PRw OTy Obj                                                                                                    | Doc. Date I<br>ject                                                        | Document Header Te<br>CO Object Na                                                                                                    | xt<br>ame                                       | Cost Ele                                                                                     |
| 300002043 <ul> <li>1 ATY US:</li> <li>2 ORD 100</li> <li>4 ATY US:</li> <li>5 ORD 100</li> <li>7 ATY US:</li> <li>8 ORD 100</li> </ul> | 09/27/2016<br>10_PLM/3<br>01501<br>10_PLM/1<br>01501<br>10_PLM/11<br>01501 | ProdLine_Mon<br>M550 BIKE<br>ProdLine_Mon<br>M550 BIKE<br>ProdLine_Mon<br>M550 BIKE                                                                                                    | untain / Setu<br>untain / Mach<br>untain / Pers | ap Pro… 94303000<br>94303000<br>nine h… 94301000<br>94301000<br>sonnel… 94311000<br>94311000 |
| Confirmation                                                                                                    | of Productior                                                              | n Order Display : D                                                                                                    | )etails                                         |                                                                                              |
| 👫 🔥 💦                                                                                                    | Movements                                                                  | A state of the state of the |                                                 |                                                                                              |

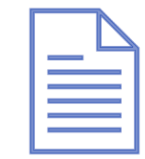

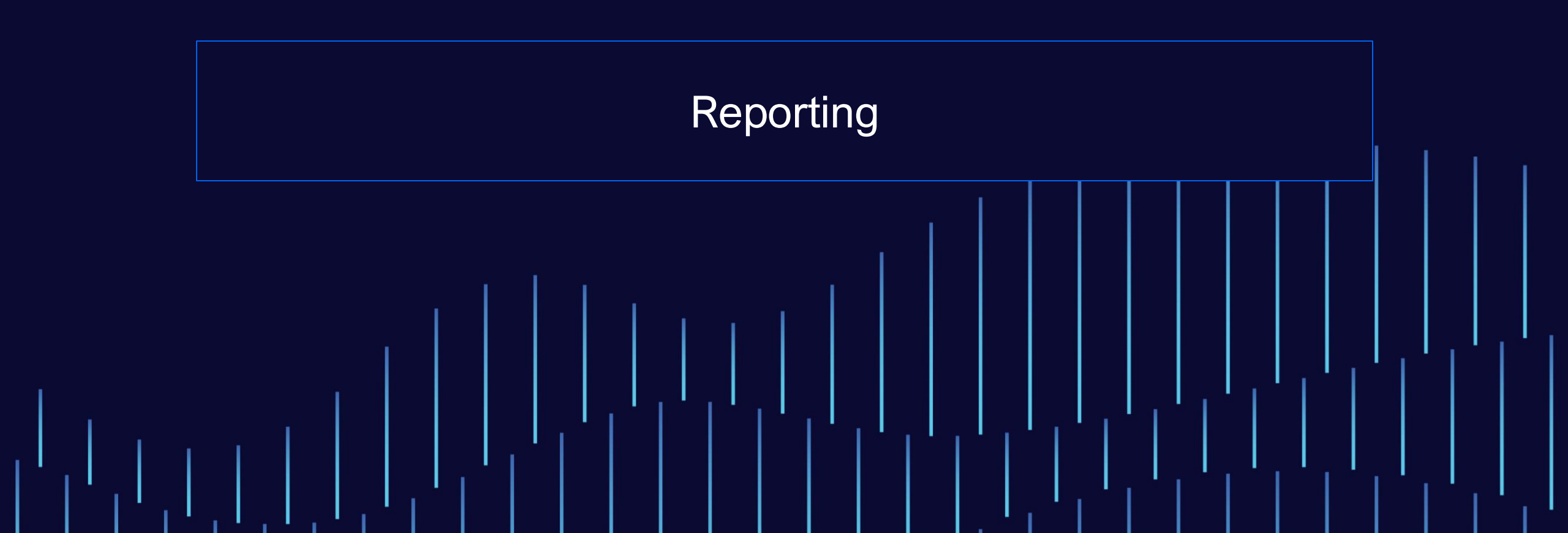

### **Reporting — 22. Line Item Display**

#### Key transactions for line item display

- FBL1, FBL1NDisplay Vendor Line Items
- FBL3, FBL3N Display G/L Account Line Items

#### FBL5, FBL5N

Display Customer Line Items

| G/L Account Line Item Display |          |      |
|-------------------------------|----------|------|
| 🕀 📑 🧵 👔 Data Sources          |          |      |
| G/L account selection         |          |      |
| G/L account                   | 11001000 | to 📑 |
| Company code                  | 1005     | to   |
| Selection using search help   |          |      |
| Search help ID                |          |      |
| Search string                 |          |      |
| 📑 Search help                 |          |      |

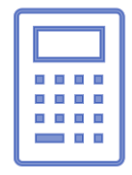

# **Reporting — 22. Line Item Display (cont.)**

Line item display

Uses ALV to allow multiple line layouts

User can set personal default layout in transaction FB00

| G/L Account Line Item Display                                          |                      |          |                          |          |        |                   |                |              |  |
|------------------------------------------------------------------------|----------------------|----------|--------------------------|----------|--------|-------------------|----------------|--------------|--|
| K 🔺 🕨 X 60 🖍 🎞                                                         | 📃 💀 🚅 📄              | · 🝸 🏯    | <b>T</b> 🖽 🖻             | 1        | Σ      | Σ/ <sub>Σ</sub> 🔁 | 6              | <i>i i</i> 9 |  |
| G/L Account 11001000 Bank 1 - Bank (Main) Account<br>Company Code 1005 |                      |          |                          |          |        |                   |                |              |  |
| St Assignment                                                          | DocumentNo BusA      | Туре     | DocDate                  | PK       | Amount | in Local          | Crcy           | LCurr        |  |
|                                                                        | 10000000<br>10000001 | SA<br>SA | 08/01/2023<br>08/01/2023 | 50<br>50 |        | 1,00<br>1,79      | 0.00-<br>2.84- | EUR<br>EUR   |  |
| * 📀                                                                    |                      |          |                          |          |        | 2,79              | 2.84-          | EUR          |  |
| ** Account 11001000 2,792.84- E                                        |                      |          |                          |          |        |                   | EUR            |              |  |

# **Reporting — 23. Monthly Balance Display**

#### Key transactions for monthly balance display

- FD10, FD10N Customer Account Balance
- FK10, FK10N Vendor Account Balance

#### FS10, FS10N G/L Account Balance

| G/L account : Bala   | ances Display |             |
|----------------------|---------------|-------------|
|                      |               |             |
|                      |               |             |
|                      |               |             |
| Account Number       | 6111000000    |             |
| Company Code         | MA24          |             |
| Fiscal Year          | 2024          |             |
| Business Area        | *             | Worklist on |
| Transaction Currency | *             |             |

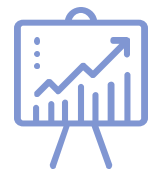

600.00

600.00 MAD

MAD

## **Reporting — 23. Monthly Balance Display (cont.)**

Ŏ

Monthly balance display

Double-click to see line item detail like FBLxN transaction

| Achat Marchandise : Local Currency Balances Display       |                                                                                                    |                        |       |           |            |          |             |           |             |
|-----------------------------------------------------------|----------------------------------------------------------------------------------------------------|------------------------|-------|-----------|------------|----------|-------------|-----------|-------------|
| Line items Other currency Other bus.area Display currency |                                                                                                    |                        |       |           |            |          |             |           |             |
| Acct                                                      | 6111000000 CoCde MA2                                                                                                    | 4 Year 2024            | BusAr | * Cur     | r. *       | Disp     | olay in 🛛 🕅 | 1AD       |             |
| Period                                                    | Debit                                                                                                    | Cr                     | edit  |           | Balance D  | C        |             | Accou     | unt Balance |
| Carryforw                                                 | d                                                                                                    |                        |       |           |            |          |             |           | 0.00        |
| JAN                                                       | 0.0                                                                                                    | 0                      |       | 0.00      |            |          | 0.00        | 0         | 0.00        |
| FEB                                                       | 8,477,133.3                                                                                                    | 3                      |       | 13,800.00 |            | 8,       | 463,333.33  | 3 8,4     | 63,333.33   |
| MAR                                                       | 8,947.3                                                                                                    | 7                      |       | 0.00      |            |          | 8,947.37    | 7 8,4     | 72,280.70   |
| G/L AC<br>Compar                                          | Period 02         K       Image: Solution of the state of the state |                        |       |           |            |          |             |           |             |
| S                                                         | St Assignment                                                                                                    | DocumentNo             | BusA  | Туре      | DocDate    | PK       | Amount in   | Local Crc | y LCurr     |
|                                                           | 00                                                                                                    | 100000001<br>100000002 |       | SA<br>SA  | 02/25/2024 | 40<br>40 |             | 6,000.00  | MAD<br>MAD  |

SA

SA

02/25/2024 40

02/25/2024 40

100000004

100000005

### **Reporting — 24. Exchange Rates**

#### **Transaction EWCT**

Enter currency pair for rates in popup Enter date and exchange rate type Exchange rate is displayed Can enter value for conversion too Better than looking at OB08/TCURR directly

| 🕞 SAP             |     | × |
|-------------------|-----|---|
| New Currency Pair |     |   |
| From currency     | USD |   |
| To-currency       |     |   |
|                   |     |   |

| Parameters         |              | Additional Information |              |         |
|--------------------|--------------|------------------------|--------------|---------|
| Srce Currency      | USD          | Factor                 | 1            |         |
| Trgt Currcy        | EUR          | Factor                 | 1            |         |
| Date               | 08/05/2024   | Exchange rate          | /1.11555     |         |
| Rate               |              | Fix.e/r                |              | 1       |
| Exch.rate type     | М            | Alt.e/rTy              |              |         |
| On currency        |              | Foreign crrcy to       | local crrcy  |         |
| On currency        | rsion        | Eoreign crrcy to       |              |         |
|                    |              | Cocal crrcy to for     | preign crrcy |         |
| Amount conversions |              |                        |              |         |
|                    |              |                        |              |         |
| Source amn         | it S Cur     | rr. Target             | amnt         | T Curr. |
|                    | 1,250.00 USD |                        | 1,120.52     | EUR     |

# **Reporting — 25. Dynamic Selections**

Dynamic selections is an SAP standard functionality that exists for many FI reports

Greatly expands the range of selection criteria available to the end user

Improves report performance

Simplifies location of data

Can identify if dynamic selections are present by icon

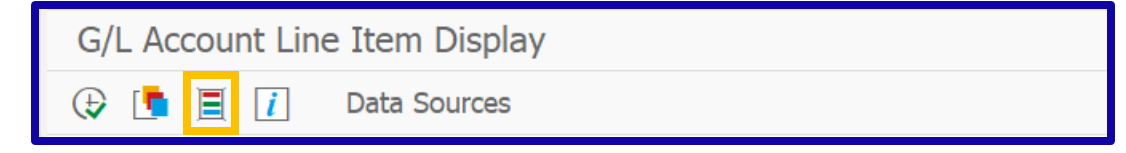

If dynamic selections are saved, the number will be shown

E.g., after retrieving a variant

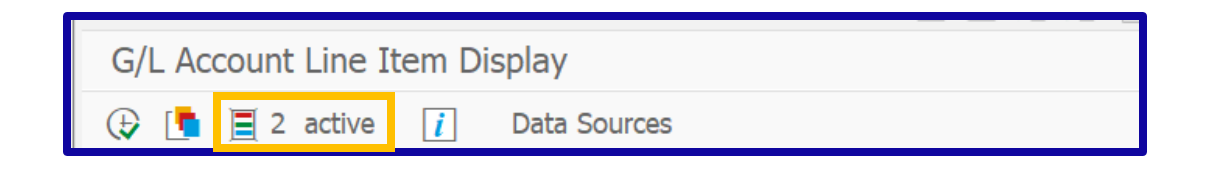

# **Reporting — 25. Dynamic Selections (cont.)**

#### Press the dynamic selections button

| G/L Account Line Item Display |              |  |  |  |  |  |
|-------------------------------|--------------|--|--|--|--|--|
| 😔 🖪 📘 i                       | Data Sources |  |  |  |  |  |

#### Additional report selections are available

See the online reference "Add Fields to Dynamic Selections in FI Line Item Display Reports"

| G/L Account Line Item Display                                                                                                    |             |                                                                                                    |        |  |
|----------------------------------------------------------------------------------------------------|-------------|----------------------------------------------------------------------------------------------------|--------|--|
| 🕀 📑 🗏 2 active 👔 Data Sources                                                                                                    |             |                                                                                                    |        |  |
| <ul> <li>GL A/C Master Record</li> <li>Group Account Number</li> <li>Created on</li> <li>Created by</li> <li>P&amp;L statmt acct type</li> <li>Account Group</li> <li>Trading partner</li> <li>Balance sheet account</li> <li>Mark for Deletion</li> </ul> | < > III < > | Account currency       Image: Constraint of the second second secon | V<br>1 |  |

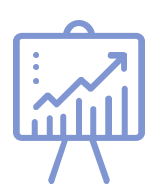

# Reporting — 25. Dynamic Selections (cont.)

Full screen view of FLB3N with dynamic selections active

| 🖙 G/L Account Line Item Display                                                                                                    |            |                                                                                                    |                  |  |
|----------------------------------------------------------------------------------------------------|------------|----------------------------------------------------------------------------------------------------|------------------|--|
| <ul> <li>✓ ≪ ₩ Ø</li> </ul>                                                                                                    | 📀 🖸 🖶 H    | 🗖 🗐 🖓 🖓 🖓                                                                                                    | ? *              |  |
| G/L Account Line Item Display                                                                                                    |            |                                                                                                    |                  |  |
| 😔 📑 🗏 2 active 👔 Data Sou                                                                                                    | Irces      |                                                                                                    |                  |  |
| GL A/C Master Record   Group Account Number   Created on  Created by  E P&L statmt acct type  Account Group  E Trading partner  Mark for Deletion | •          | Account currency<br>Document<br>Assignment<br>Posting Date<br>Document Date<br>Document type<br>Posting period<br>Posting Key<br>Business Area | RV<br>11         |  |
| G/L account selection                                                                                                    |            |                                                                                                    |                  |  |
| G/L account<br>Company code                                                                                                    | MA24       | to                                                                                                    |                  |  |
| Selection using search help                                                                                                    |            |                                                                                                    |                  |  |
| Search help ID                                                                                                    |            |                                                                                                    |                  |  |
| Search string                                                                                                    |            |                                                                                                    |                  |  |
| 📑 Search help                                                                                                    |            |                                                                                                    |                  |  |
| Line item selection                                                                                                    |            |                                                                                                    |                  |  |
| Status                                                                                                    |            |                                                                                                    |                  |  |
| <ul> <li>Open items</li> <li>Open at key date</li> </ul>                                                                                          | 08/05/2024 |                                                                                                    |                  |  |
| Cleared items                                                                                                    |            | to                                                                                                    | [- <b>&gt;</b> ] |  |
| Open at key date                                                                                                    |            |                                                                                                    |                  |  |
| All items<br>Posting date                                                                                                    |            | to                                                                                                    | <b></b>          |  |

# Reporting — 26. Accounting Reporting Menu

Here is the location of the most common accounting reports in the SAP Easy Access menu

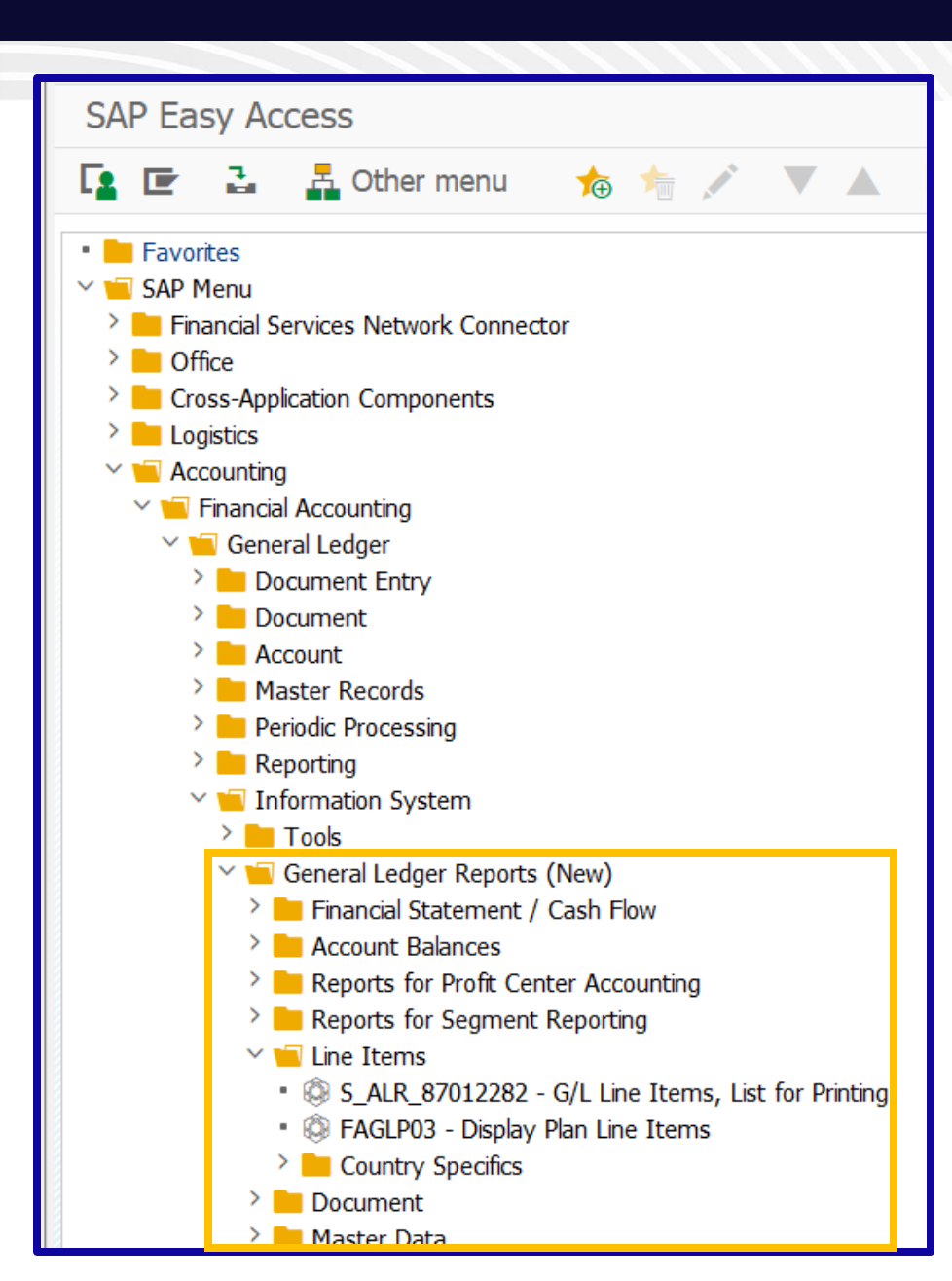

# Reporting — 26. Accounting Reporting Menu (cont.)

The reporting menus can be called directly by entering the menu code from the SAP Easy Access menu

- FIAA Asset Accounting Information System
- FIAP Reports for Accounts Payable Accounting
- FIAR Reports for Accounts Receivable Accounting
- FIGL General Ledger Information System

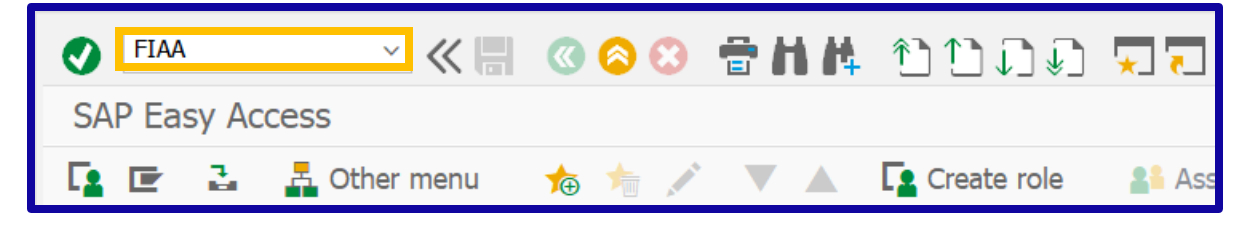

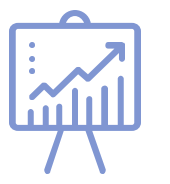

Must enter TCode at main menu. Will not work as a /N entry when in another transaction

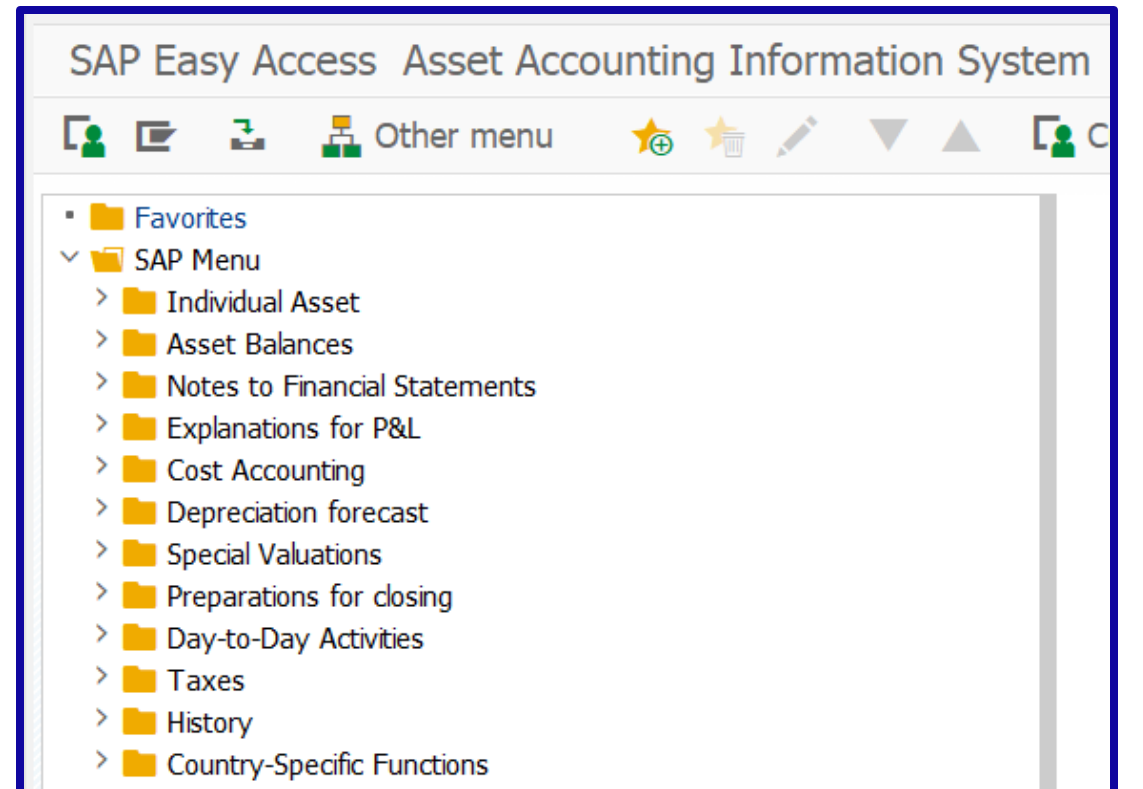

# Reporting — 27. Common FI Reports

RFBELJ00 **Compact Document Journal** RFBELJ10 Document Journal (Accessible) **RFBUSU00** Posting Totals **RFDKVZ00 Customer List** RFDOPO00 List of Customer Open Items RFDSLD00 **Customer Balances in Local Currency** Line Item Journal RFEPOJ00 RFKKVZ00 Vendor List RFKOPO00 List of Vendor Open Items **RFKSLD00** Vendor Balances in Local Currency **RFSOPO00** General Ledger Line Items RFSSLD00 G/L Account Balances

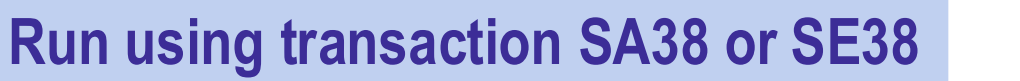

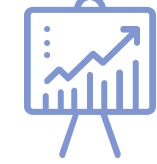

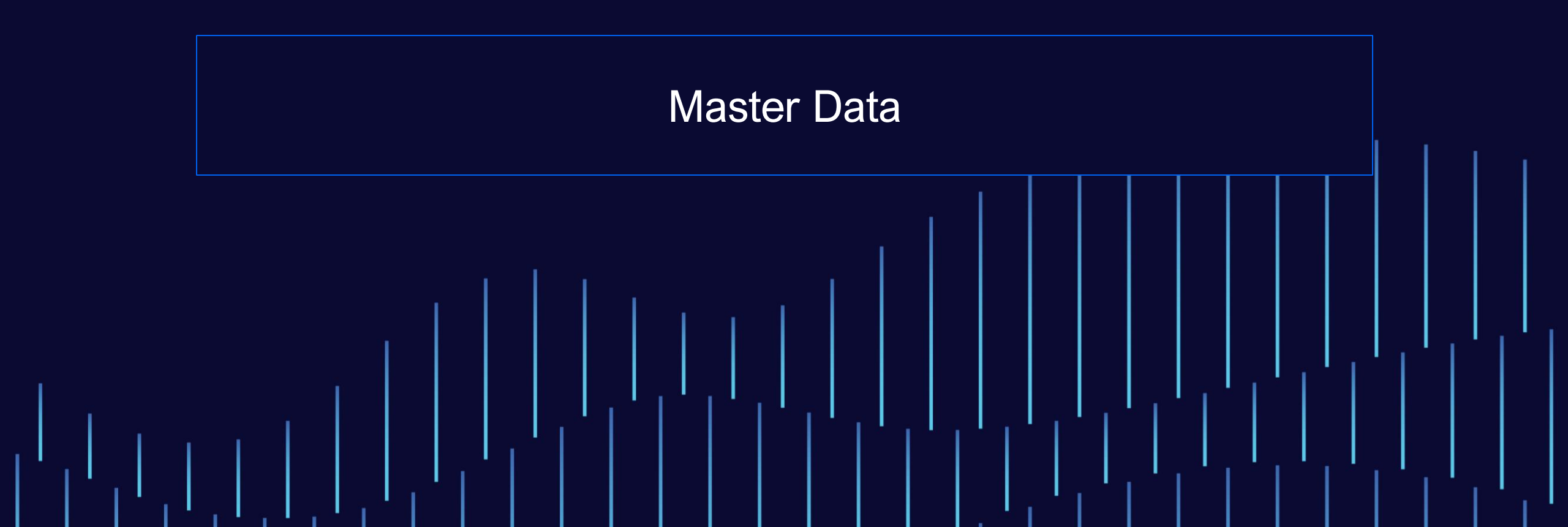

#### Master Data — 28. Structure

The key FI master data of G/L, customer, and vendor are split at different levels

Users need to know some data affects all of the SAP system while other data is specific to a single company or sales area

e.g., change of customer address affects all users, but change of tolerance group impacts a single company only

|          | Client  | Company | Logistics   |  |
|----------|---------|---------|-------------|--|
| G/L      | CoA     | Company | n/a         |  |
| Customer | General | Company | Sales Area  |  |
| Vendor   | General | Company | Purch. Org. |  |

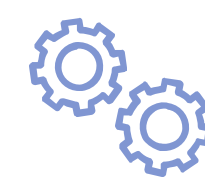

### Master Data — 29. Display G/L Account

FS00 – Create/Change/Display G/L Master Record

| Display G/L Account Ce                                  | entrally                                                                              |                          |
|---------------------------------------------------------|---------------------------------------------------------------------------------------|--------------------------|
| 📫 🏭 🗠 🍽 🖣                                               | Edit financial statement version Edit set Time-De                                     | ependent Attributes      |
| G/L Account 11002020 Bac<br>Company Code 1710 Company C | ank 2 - Bank Transfer (Domestic/SEPA/Foreign)<br>Code 1710 60 💉 🗋 🚺 With Template 🔒 👔 |                          |
| Type/Description Control Data C                         | Create/bank/interest Key word/translation Information (C/A) Inf                       |                          |
| ^                                                       |                                                                                       | • Type/Description CoA   |
| Control in Chart of Accounts YCOA Standard              | d Chart of Accounts                                                                   | Control Data CoCd        |
| G/L Account Type                                        | X Balance Sheet Account                                                               | Create/bank/interestCoCd |
| Account Group                                           | FIN. Liquid funds accounts $\sim$                                                     | Key word/translation CoA |
| Detailed Control for P&L Statement Accourt              | nts                                                                                   | Information (C/A) CoA    |
| Functional Area                                         |                                                                                       | Information (CoCd) CoCd  |
|                                                         |                                                                                       |                          |
| Description                                             |                                                                                       |                          |
| Short Text                                              | Bank2 Bank Transfer                                                                   |                          |
| G/L Acct Long Text                                      | Bank 2 - Bank Transfer (Domestic/SEPA/Foreign)                                        |                          |

#### Master Data — 30. Display Business Partner – Customer – General View

#### BP – Create/Maintain/Display Business Partner

| Maintain Busin                                                                                                    | ess Partner                |                                                                                                    |
|----------------------------------------------------------------------------------------------------|----------------------------|----------------------------------------------------------------------------------------------------|
| Person                                                                                                    | 🗋 Organization 📄 Group 📑 🔶 | General Data                                                                                                    |
| K   Image: Second second sec | <b>Business Partner</b>    | USCU_L10                                                                                                    |
| Find                                                                                                    | 1 Business Partner         | Display Organization : USCU_L10                                                                                                    |
| By                                                                                                    | 1 Number V                 | 🗐 🗅 Person 🗋 Organization 🗋 Group 📹 🔶 🔶 🍰 General Data 🛛 Relationships                                                                                                    |
| BusinessPartner                                                                                                    | 17100005<br>Start          | Business Partner       USCU_L10       Land       CostClub / PUBLIC SQUARE OH 44114         Display in BP role       000000 Business Partner (Gen.)       Image: CostClub / PUBLIC SQUARE OH 44114 |
| Partner   Description                                                                                                    | iption                     | Address Overview Identification Control Payment Transactions Status No Title                                                                                                    |
|                                                                                                    |                            | Name       Title     \$003 Company       Name     CostClub                                                                                                    |

#### Master Data — 30. Display Business Partner – Customer – Finance View

| Display C           | Display Organization: USCU_L10, role Customer (Fin.Accounting) |                         |                   |               |              |            |          |         |
|---------------------|----------------------------------------------------------------|-------------------------|-------------------|---------------|--------------|------------|----------|---------|
| Person              | Organization                                                   | 🗋 Group 🧧               | <b>+ +</b>        | 🤌 📫           | General Da   | ita        | Company  | Code    |
| Business Partner    | USCU_L10                                                       | CostClub ,              | / PUBLIC SQUAR    | E OH 44114    |              |            |          |         |
| Display in BP role  | FLCU00 Cust                                                    | omer (Fin.Accounting) 🗸 | 2                 |               |              |            |          |         |
| Company Code        |                                                                |                         |                   |               |              |            |          |         |
| Company Code        | 1710                                                           | Company Code 1710       |                   | 📫 C           | ompany Codes | S          | ]        |         |
| Customer            | USCU_L1                                                        | LO                      |                   | 📫 Swite       | ch Company C | ode        |          |         |
| Vendor              |                                                                |                         |                   |               |              |            | -        |         |
|                     |                                                                |                         |                   |               |              |            |          |         |
| Customer: Account M | lanagement C                                                   | ustomer: Payment Trans  | actions Custo     | omer: Corresp | ondence C    | ustomer: I | nsurance | Custome |
| Account Management  |                                                                |                         |                   |               |              |            |          |         |
| Reconciliation acct | 1210                                                           | 00000 Trade Rece        | eivables Domestic |               |              |            |          |         |
| Head office         |                                                                |                         |                   |               |              |            |          |         |
| Sort key            | 009                                                            | External do             | c.number          |               |              |            |          |         |
| Subsidy Indicator   |                                                                |                         |                   |               |              |            |          |         |

#### Master Data — 30. Display Business Partner – Customer – Sales View

| Display Organization: USCU_L10, role Customer |                   |                       |                |                     |                        |  |  |
|-----------------------------------------------|-------------------|-----------------------|----------------|---------------------|------------------------|--|--|
| 📳 🗋 Person 🗋 Organ                            | ization 🗋 Gro     | oup 📑 🔶 I             | • 🚱 📫          | General Data        | Sales and Distribution |  |  |
| Business Partner USCI                         | J_L10             | 🖁 CostClub / PUBLIC S | QUARE OH 44114 |                     |                        |  |  |
| Display in BP role FLCU                       | 01 Customer       | ~ 3                   |                |                     |                        |  |  |
|                                               |                   |                       |                |                     |                        |  |  |
|                                               |                   |                       |                |                     |                        |  |  |
| Sales Area                                    |                   |                       |                |                     |                        |  |  |
| Sales Org. 1                                  | 10                |                       | 📫 Sale         | es Areas            |                        |  |  |
| Distr. Channel 10                             | )                 |                       | 📑 Swit         | ch Area             |                        |  |  |
| Division 00                                   |                   |                       |                |                     |                        |  |  |
|                                               |                   |                       |                |                     |                        |  |  |
| Orders Shipping Billing                       | Partner Functions | Additional Data       | Status Custom  | er: Texts Additiona | l Data                 |  |  |
|                                               |                   |                       |                |                     |                        |  |  |
| Order                                         |                   |                       |                |                     |                        |  |  |
| Sales District                                | US0006            | Midwest               |                |                     |                        |  |  |
| Customer Group                                | Z2                | Large                 |                |                     |                        |  |  |
| Sales Office                                  |                   |                       |                |                     |                        |  |  |
| Sales Group                                   |                   |                       |                |                     |                        |  |  |
| Authorization Group                           |                   |                       |                |                     |                        |  |  |
| Account at customer                           |                   |                       |                |                     |                        |  |  |
| Order Probability                             | 100 %             |                       |                |                     |                        |  |  |

### Master Data — 31. Display Business Partner – Vendor – General View

| 🗲 Open business partner | ×          |
|-------------------------|------------|
| Business Partner        | [17300002] |
|                         |            |

| 🖫 🖌 Display Organi                     | zation : 17300002                                                                                   |
|----------------------------------------|----------------------------------------------------------------------------------------------------|
| 📜 🗋 Person 🗋 Org                       | anization 🗋 Group 📑 <table-cell-rows> 🏟 🍰 General Data Relationships 🗾</table-cell-rows>            |
| Business Partner17Display in BP role00 | 2300002 Length Domestic US Supplier 2 / Bismarck ND 58504-5573<br>10000 Business Partner (Gen.) V 🕄 |
| Address Address Overvie                | ew Identification Control Payment Transactions Status No Title                                      |
| Name                                   |                                                                                                    |
| Name                                   | Demostic US Supplier 2                                                                              |
|                                        |                                                                                                    |
|                                        |                                                                                                    |
|                                        |                                                                                                    |
| Salutation                             |                                                                                                    |
|                                        |                                                                                                    |
| Search Terms                           |                                                                                                    |
| Search Term 1/2                        | SUPL2                                                                                               |

#### Master Data — 31. Display Business Partner – Vendor – Finance View

| 🗟 🖌 Display Organiza                                    | Display Organization: 17300002, role Supplier (Fin.Accounting) |                                   |                         |               |          |  |  |  |
|---------------------------------------------------------|----------------------------------------------------------------|-----------------------------------|-------------------------|---------------|----------|--|--|--|
| 📋 🗋 Person 🗋 Organ                                      | nization 🗋 Group 📑 🔶 🖷                                         | 🕨 🤌 👔 General Data                | Company Code            | Relationships | <b>2</b> |  |  |  |
| Business Partner 173                                    | 00002                                                          | 2 / Bismarck ND 58504-5573        |                         |               |          |  |  |  |
| Display in BP role FLVN00 Supplier (Fin.Accounting) 🗸 🕄 |                                                                |                                   |                         |               |          |  |  |  |
|                                                         |                                                                |                                   |                         |               |          |  |  |  |
| Company Code                                            |                                                                |                                   |                         |               |          |  |  |  |
|                                                         |                                                                | 0                                 |                         |               |          |  |  |  |
| Company Code 1                                          | 710 Company Code 1710                                          | 📢 Company Codes                   |                         |               |          |  |  |  |
| Customer                                                |                                                                | 📫 Switch Company Code             |                         |               |          |  |  |  |
| Vendor 1                                                | .7300002                                                       |                                   |                         |               |          |  |  |  |
|                                                         |                                                                |                                   |                         |               |          |  |  |  |
| Vendor: Account Management                              | Vendor: Payment Transactions Vend                              | or: Correspondence Vendor: Status | Vendor: Withholding Tax |               |          |  |  |  |
|                                                         |                                                                |                                   |                         |               |          |  |  |  |
| Account Management                                      |                                                                |                                   |                         |               |          |  |  |  |
| Reconciliation acct                                     | 21100000                                                       |                                   |                         |               |          |  |  |  |
| Head office                                             |                                                                |                                   |                         |               |          |  |  |  |
| Sort key                                                | 009 External doc.number                                        |                                   |                         |               |          |  |  |  |

#### Master Data — 31. Display Business Partner – Vendor – Purch. View

| ि∎⊿ Display             | Organization: 17  | 300002, ro        | le Suppli    | er        |                    |                  |            |               |   |
|-------------------------|-------------------|-------------------|--------------|-----------|--------------------|------------------|------------|---------------|---|
| Person                  | Organization      | Group             | 🧃 🔶          | •         | 62 📫               | General Data     | Purchasing | Relationships | 2 |
| Business Partner        | 17300002          | 🔚 Dom             | estic US Sup | plier 2 / | Bismarck ND 5      | 8504-5573        |            |               |   |
| Display in BP role      | FLVN01 Supplier   |                   | ~ 3          |           |                    |                  |            |               |   |
|                         |                   |                   |              |           |                    |                  |            |               |   |
| Purchasing Organization |                   |                   |              |           |                    |                  |            |               |   |
| Purch. organization     | 1710 Pur          | ch. Org. 1710     |              |           | 📫 Purchasin        | g Organizations  |            |               |   |
|                         |                   |                   |              |           | 📫 Switch           | Organization     |            |               |   |
| Purchasing Data         | Partner Functions | Additional Purcha | asing Data   | Supplie   | er: Retail Attribu | utes Interchange | ability    |               |   |
| Conditions              |                   |                   |              |           |                    |                  |            |               |   |
| Order currency          | USD               |                   |              |           |                    |                  |            |               |   |
| Payment terms           | 0004              |                   |              |           |                    |                  |            |               |   |
| Minimum order value     | 0.00              |                   |              |           |                    |                  |            |               |   |

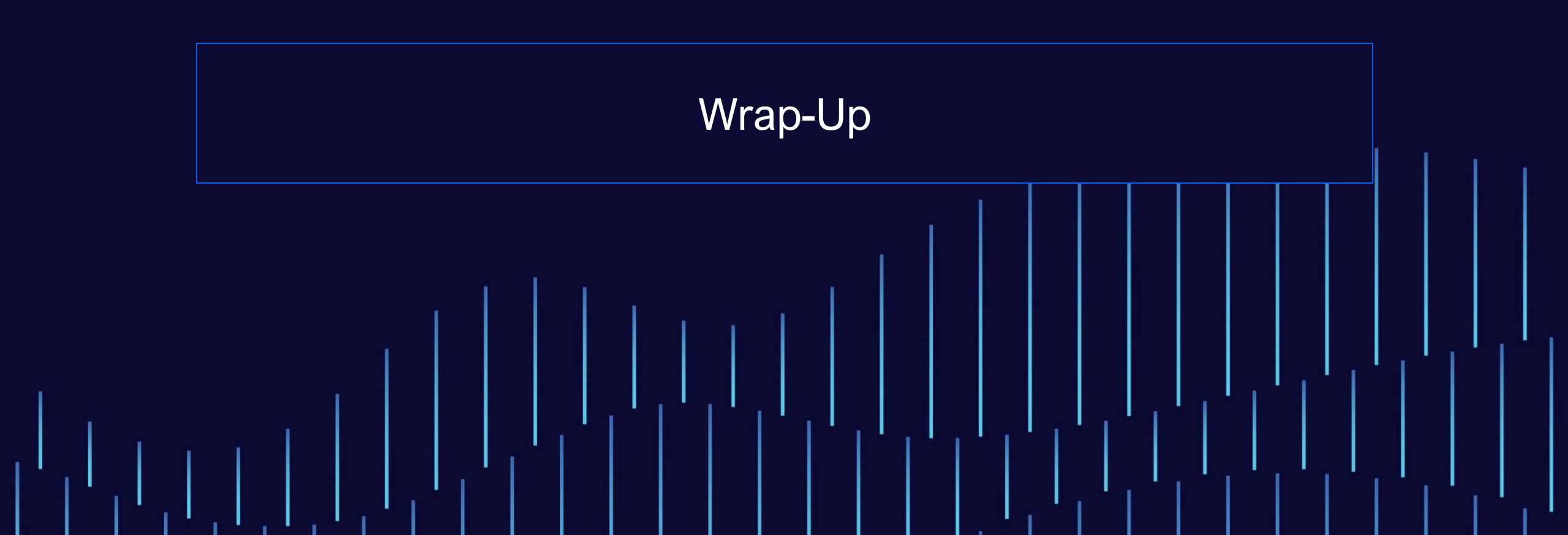

#### **Where to Find More Information - SAP Help**

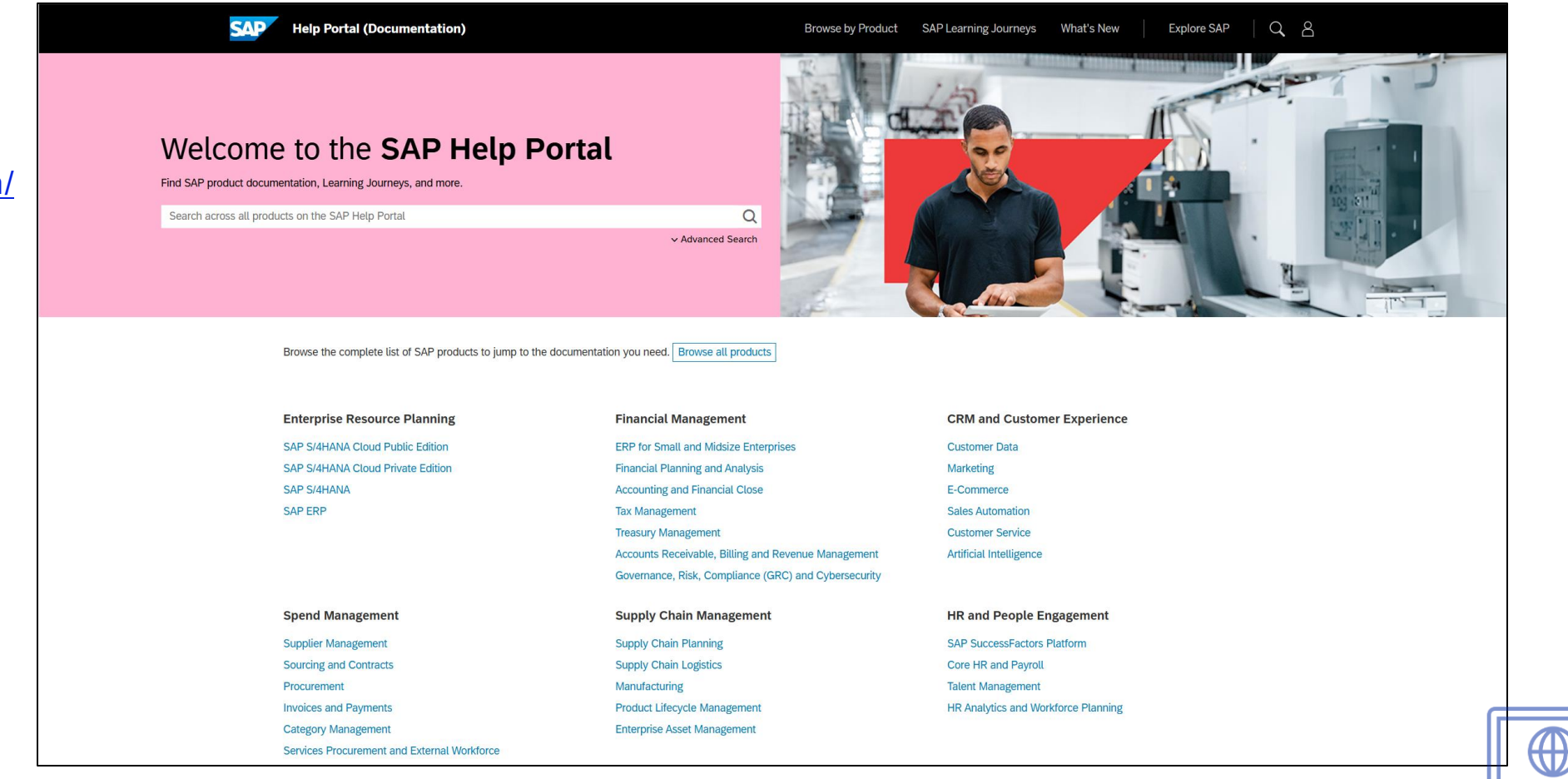

SAP Help

http://help.sap.com/

# Where to Find More Information — IDES

#### IDES – Internet Demonstration and Evaluation System

https://help.sap.com/docs/SUPPORT\_CONTENT/home/3361891883.html

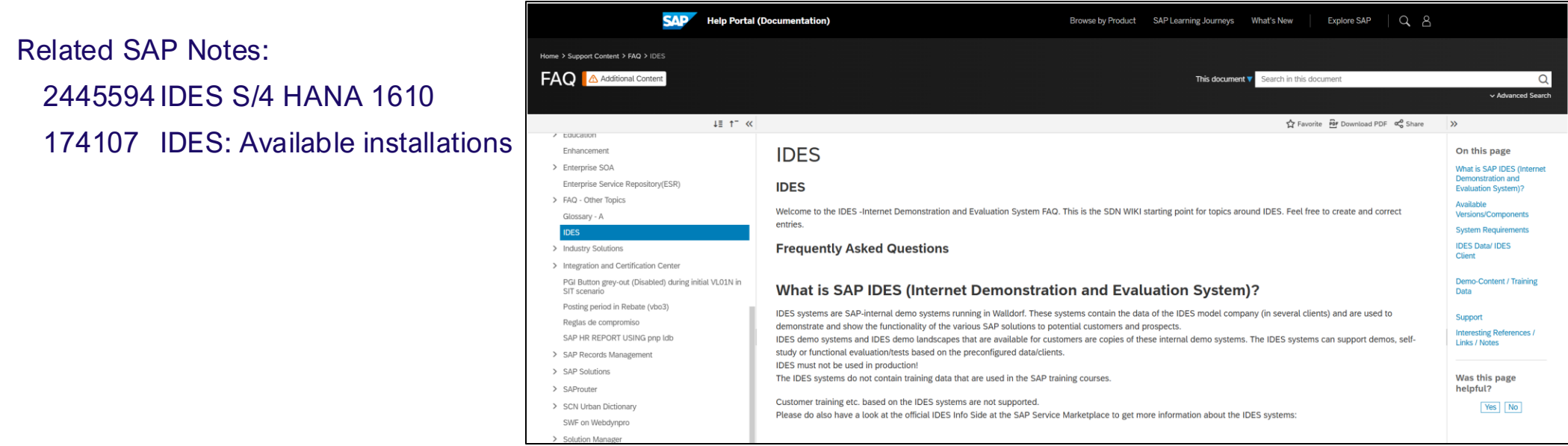

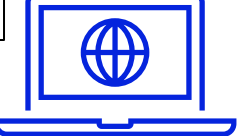

\* Requires login credentials to the SAP Service Marketplace

## **Where to Find More Information – SAP Experts**

Rohana Gunawardena, "Discover Hidden Parameter IDs to Simplify Your FI Settings" (Financials Expert, October 2003). <u>https://www.sapinsideronline.com/articles/discover-hidden-parameter-ids-to-simplify-your-fi-settings/</u>

Rohana Gunawardena, "Tips for Tracking Clearing Transactions" (Financials Expert, June 2004). <u>https://www.sapinsideronline.com/articles/tips-for-tracking-clearing-transactions/</u>

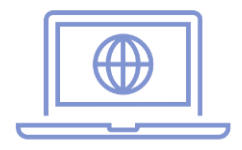

#### **Where to Find More Information – SAP Experts**

Kurt Goldsmith, "Ask the FI/CO Expert: Even in Release 4.6, Your End Users' Choice of an A/R Posting Key Has a Surprising Impact on Standard Reports Such as the 'Customer Analysis' Net Sales Columns" (Financials Expert, February 2003).

https://www.sapinsideronline.com/articles/ask-the-fi-co-expert-even-in-release-4-6-your-end-users-choice-of-an-a-r-postingkey-has-a-surprising-impact-on-standard-reports-such-as-the-customer-analysis-net-sales-columns/

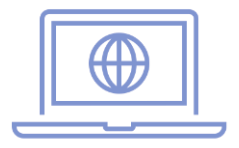

# **Where to Find More Information – SAP Press**

Mitresh Kundalia, Segment Reporting with Document Splitting in the SAP General Ledger (SAP PRESS, 2009). Great tips and tricks for document splitting

Paul Ovigele, 100 Things You Should Know About Financial Accounting with SAP (SAP PRESS, 2011). A large selection of GL tips and tricks

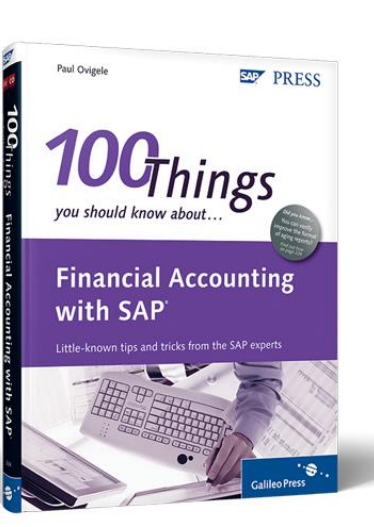

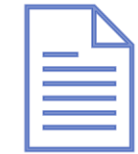

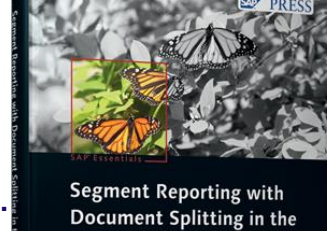

SAP' General Ledger

### **Key Points to Take Home**

End users must understand the basics of SAP navigation You need to deliver basic training to end users

SAP has a great deal of functionality to improve user productivity But often it is overlooked or hidden away

End users need assistance from analysts to get the most from SAP SAP is a complex system for new end users

SAP has a large number of reports to meet many needs Locating the correct standard report can be difficult

#### **Key Points to Take Home**

Using ALV allows a single report to meet many users' needs Need to educate end users about display variants Super users need to create variants to share

The structure of master data does impact end users Different fields are at different levels

This presentation is a basis to create your own training material It is up to you to empower your users to be more effective

# Thank you! Any questions?

#### **Rohana Gunawardena**

Exium Inc. Rohana@Exium.com

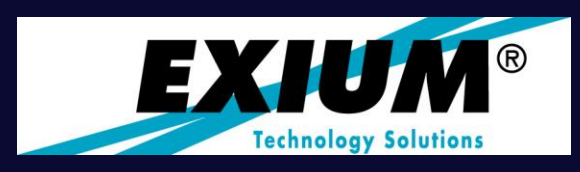

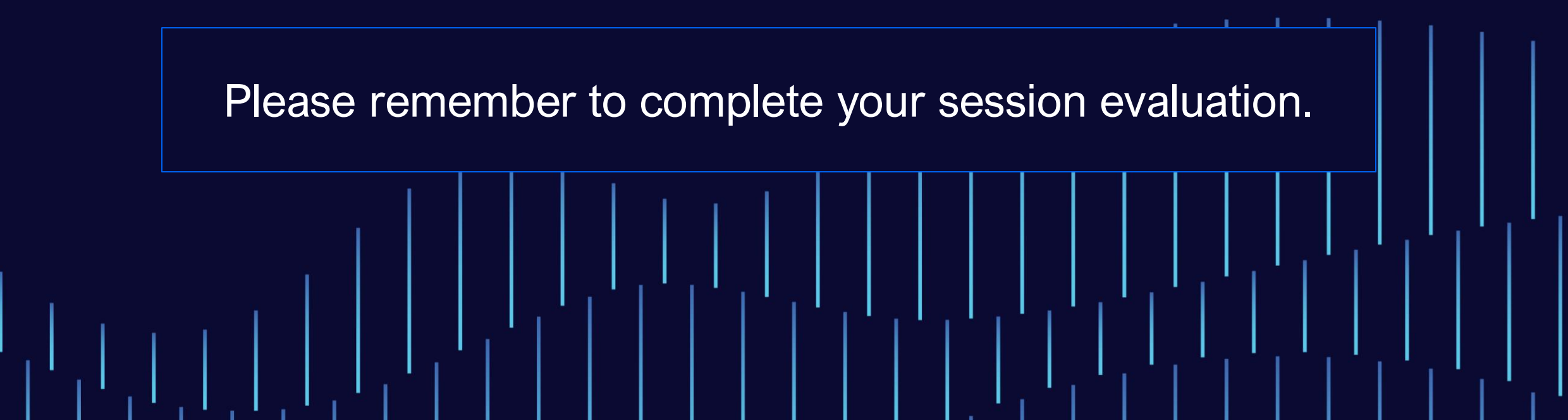

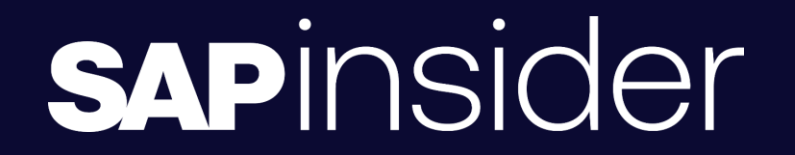

SAPINSIDER MEMBERSHIP MATTERS. YOU HAVE TO BE PART OF THE GLOBAL COMMUNITY.

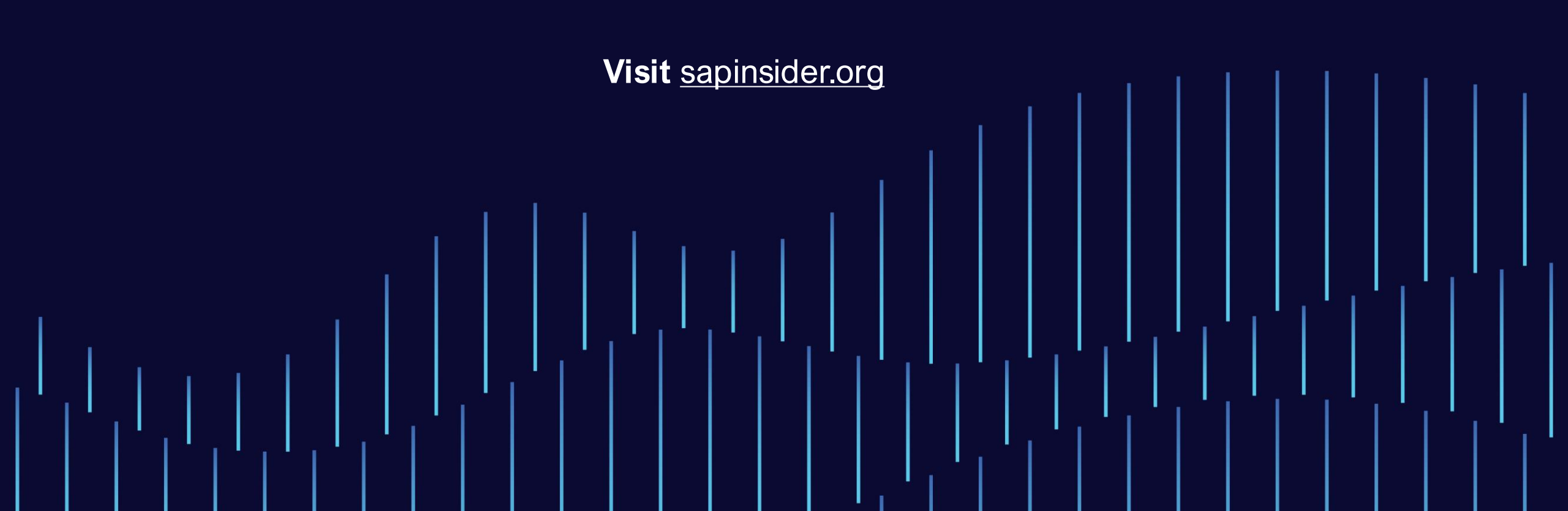